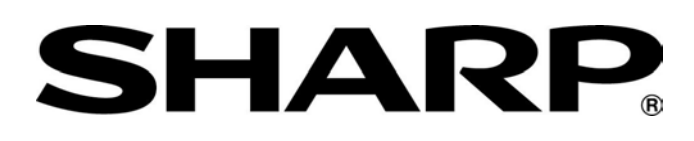

# **EL-W516B** Calculator

# **Teaching Activities For The Classroom**

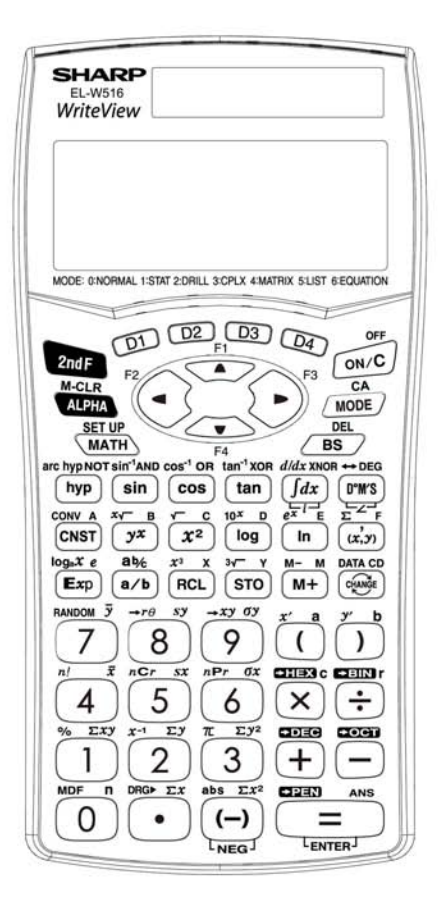

Jeremy Ross

Copyright © 2008 by Sharp Electronics Corporation. All rights reserved. This publication may not be reproduced, stored in a retrieval system, or transmitted in any form or by any means, electronic, mechanical, photocopying, recording, or otherwise without written permission. Sharp is a registered trademark of Sharp Corporation.

# **Table of Contents**

| Calculator Layout                        | . 1 |
|------------------------------------------|-----|
| Special Functions                        | . 2 |
| Examples                                 | . 7 |
| Using the Sharp EL-W516B Calculator      | . 8 |
| TEACHING ACTIVITIES FOR THE CLASSROOM    | . 9 |
| BASIC ARITHMETIC                         |     |
| Calculator Activity                      | 10  |
| Practice Activity                        | 11  |
| FRACTIONS                                |     |
| Calculator Activity                      | 12  |
| Practice Activity                        | 13  |
| POWERS AND ROOTS                         |     |
| Calculator Activity                      | 14  |
| Practice Activity                        | 15  |
| PARENTHESES AND EDITING                  |     |
| Calculator Activity                      | 16  |
| Practice Activity                        | 17  |
| ANGLE CONVERSIONS                        |     |
| Calculator Activity                      | 18  |
| Practice Activity                        | 19  |
| TRIGONOMETRIC FUNCTIONS                  |     |
| Calculator Activity                      | 20  |
| Practice Activity                        | 21  |
| INVERSE TRIGONOMETRIC FUNCTIONS          |     |
| Calculator Activity                      | 22  |
| Practice Activity                        | 23  |
| COORDINATE CONVERSIONS                   |     |
| Calculator Activity                      | 24  |
| Practice Activity                        | 25  |
| LOGARITHMS                               |     |
| Calculator Activity                      | 26  |
| Practice Activity                        | 27  |
| INVERSE LOGARITHMS                       |     |
| Calculator Activity                      | 28  |
| Practice Activity                        | 29  |
| BASE CONVERSIONS                         |     |
| Calculator Activity                      | 30  |
| Practice Activity                        | 31  |
| CONSTANTS AND CONVERSIONS                |     |
| Calculator Activity                      | 32  |
| Practice Activity                        | 33  |
| RANDOM NUMBERS, DIE, COINS, AND INTEGERS |     |
| Calculator Activity                      | 34  |
| Practice Activity                        | 35  |

| PROBABILITY                               |      |
|-------------------------------------------|------|
| Calculator Activity                       | . 36 |
| Practice Activity                         | 37   |
| 1 VARIABLE STATISTICS                     |      |
| Calculator Activity                       | . 38 |
| Practice Activity                         | 39   |
| 2 VARIABLE STATISTICS & LINEAR REGRESSION |      |
| Calculator Activity                       | . 40 |
| Practice Activity                         | 41   |
| COMPLEX NUMBERS                           |      |
| Calculator Activity                       | . 42 |
| Practice Activity                         | 43   |
| MATRIX CALCULATIONS                       |      |
| Calculator Activity                       | . 44 |
| Practice Activity                         | 45   |
| LIST CALCULATIONS                         |      |
| Calculator Activity                       | . 46 |
| Practice Activity                         | 47   |
| LINEAR, QUADRATIC, AND CUBIC EQUATIONS    |      |
| Calculator Activity                       | . 48 |
| Practice Activity                         | 49   |
| SUMMATION                                 |      |
| Calculator Activity                       | . 50 |
| Practice Activity                         | 51   |
| DERIVATIVES                               |      |
| Calculator Activity                       | . 52 |
| Practice Activity                         | 53   |
| INTEGRALS                                 |      |
| Calculator Activity                       | . 54 |
| Practice Activity                         | 55   |
| ANSWERS                                   | . 56 |
|                                           |      |

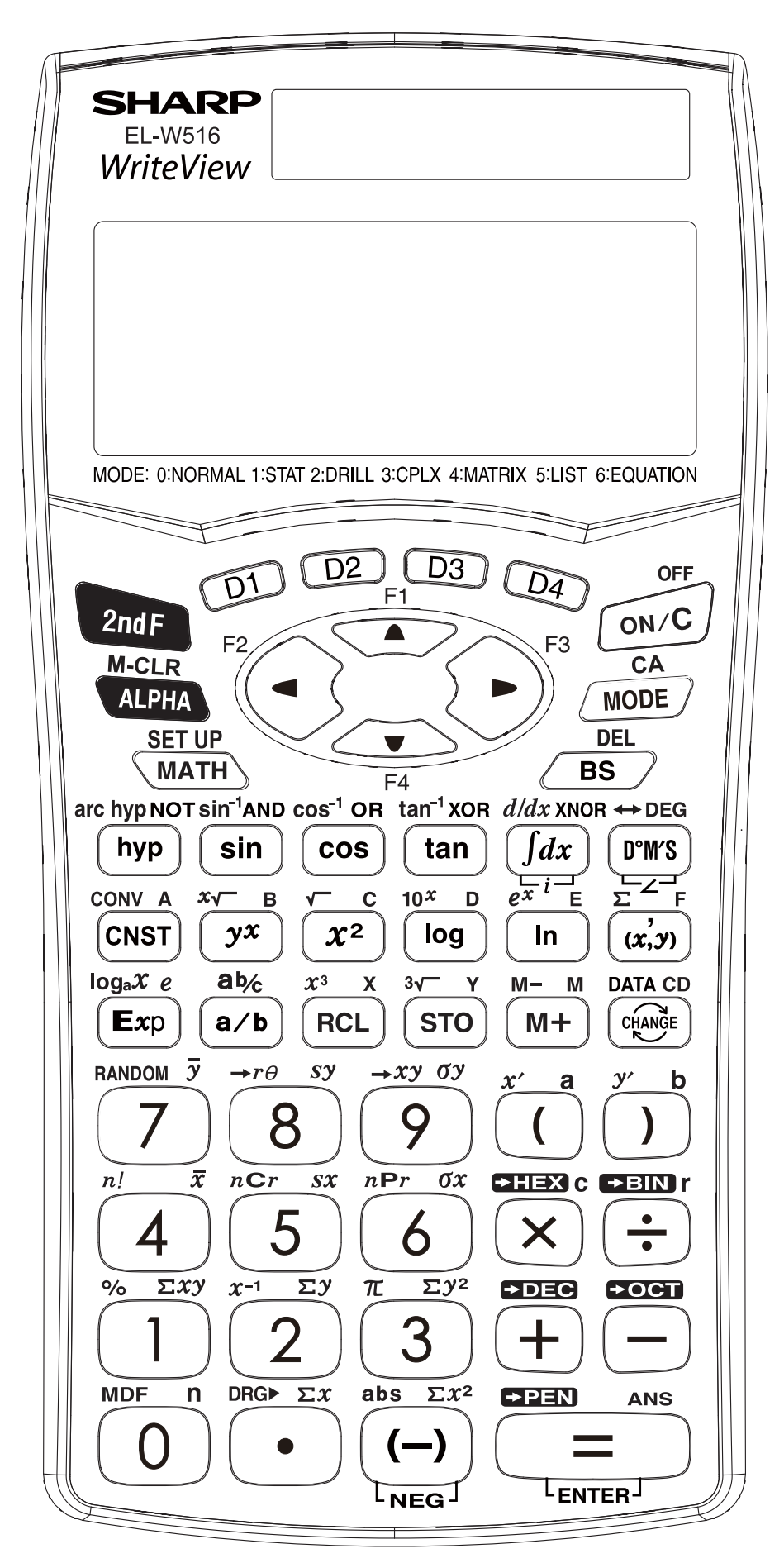

# Special Functions of the Sharp EL-W516B Calculator

- Modes. This calculator has seven modes: NORMAL, STAT, DRILL, CPLX, MATRIX, LIST, and EQUATION mode. To access these modes press
   MODE followed by 0 for NORMAL, 1 for STAT, 2 for DRILL, 3 for CPLX. 4 for MATRIX, 5 for LIST, and 6 for EQUATION.
- Degrees. The EL-W516B can be set to degrees, radians, or grads. Press
   2ndF and enter of for DRG. Then press for degrees, for degrees, for grads.
- *Math.* The math menu has different contents that can be accessed for each mode. To access the math menu for any mode press **MATH**. Then choose the desired tab.
- Display. There are five display notation systems. To set the number of decimals places press 2ndF SET UP places press **2ndF to** for FSE. For fixed decimal type **o** and then choose your TAB or decimal setting. To set the calculator for scientific notation press 1. Now enter the number of significant figures. To set the calculator for engineering notation press **2** and then enter the desired TAB setting. To set the floating-point number system in scientific notation press either 3 or 4 to choose NORM1 or NORM2. To choose WriteView, which displays formulas and equations just like textbooks, press 2ndF 5ET UP followed by 2 Then press **0**. For Line Editor press **2ndF** followed by **2**. Then press l 1 . If in Line Editor you can choose an entry mode by pressing 2nd F SET UP 4 and then **0** for insert and 1 for overwrite. To name your calculator press 2nd F 5 to select vour Use 🔺 characters, to move the cursor, and press to finish your entry. Hyperbolic Functions. Press by and the function key, sin, cos, or tan. Enter the angle. Then press
- *Trigonometric Functions*. Press the trigonometric function key, sin, cos, or tan. Enter the angle. Then press .

- Inverse Hyperbolic Functions. Press 2ndF followed by and the inverse trigonometric function key 1, cos<sup>-1</sup>, tan<sup>-1</sup>. Enter the value. Then press
- Inverse Trigonometric Functions. Press 2ndF followed by the inverse trigonometric function key 2ndF, 2ndF. Enter the value, then press
- Integral. Press Idx. Enter the lower bound. Then press and enter the upper bound. Then press and enter the integrand. Press for the solution.
- Derivative. Press 2ndF . Enter the function. Then press > and enter the value, which the function is being evaluated at.
- Constant. Press and then enter the corresponding value for the constant you want.
- *Conversion.* Enter the number you wish to convert. Press **2ndF** and then enter the corresponding value for the conversion. Then press **=**.
- Imaginary Numbers. When in CPLX mode press  $\lfloor i \rfloor$ .
- Summation. Press 2ndF . Enter the lower bound. Press and enter the upper bound. Press and enter the expression. Then press .
- Degrees-Minutes-Seconds. Enter the degrees. Press . Enter the minutes.
   Press . Enter the seconds. Press . Press . Press . Press . Press to convert to decimal degrees.
- *Exponents.* Enter the base. Press **y**. Enter the exponent. Press **=**.
- Square roots. Press 2ndF \_\_\_\_. Enter the radicand. Then press \_\_\_\_.
- Squares. Enter the number to be squared. Press  $x^2$ . Then press =.

Base 10 Logarithms. Press log. Enter the number. Then press • Base e Logarithms. Press . Enter the number. Then press Base Logarithms. If in WriteView mode press 2ndF . Enter the base. Then • press **b** and enter the number. Then press **e**. If in Line Editor press **2ndF** . Enter the base. Then press . Enter the number. Then Press = • *Higher roots.* Enter the index. Press **2ndF** followed by **C**. Enter the radicand. Then press *Cube roots.* Press  $2ndF \stackrel{3}{\longrightarrow}$ . Enter the radicand. Then press =. *Reciprocals.* Enter the number. Press **2ndF** followed by  $\overset{x^{-1}}{\longrightarrow}$ . Then press = Antilogarithms. Press 2ndF 10<sup>x</sup>. Enter the exponent. Then press =. Exponentials. Press 2ndF followed by . Enter the exponent. Then press = • Cubes. Enter the number to be cubed. Press 2ndF. Then press = Scientific Notation. Enter the number. Press Exp. Enter the power. Then press =. • Euler's Number. To enter e press ALPHA followed by  $\stackrel{e}{\frown}$ . Fractions. Enter the numerator. Press 2. Enter the denominator. Then press =. Mixed Numbers. Enter the whole number. Press 2ndF . Enter the • numerator. Press **T**. Enter the denominator. Then press .

- Memory. The calculator has 9 memories. Memory calculations can be performed in NORMAL and STAT modes. Enter the value to be stored. Press
   STO. Press the location you wish to store the value A-F, M, X, or Y.
- *Recall Memory.* Press **RCL**. Press the location you wish to access A-F, M, X, or Y.
- Last Answer Recall. Perform a calculation. Press the operation key. The last answer will be recalled. Enter the number. Then press
- Definable Memories. You can store functions or operations in definable memories (D1-D4). Press STO. Press the location you wish to store your function D1, D2, D3, D4. Press the operation you want to store.
- Formula Memories. You can store expressions in formula memories (F1-F4).
   Enter the expression you wish to store. Press <a>STO</a>. Press the location you wish to store your function <a>F1</a>, <a>F2</a>, <a>F3</a>.
- Change. You can change your answer from decimals to mixed numbers to fractions by pressing . Also, you can change your answer from decimals or fractions to answer containing the pi symbol or square root symbol by pressing
- Random. You can generate random numbers, dice, coin flips, or integers. Press
   2ndF
   Press
   for random numbers between 0 and 1. Press
   for random dice rolls from 1 to 6. Press
   for random coin flips where 0 is heads and 1 is tails. Press
   for random integers between 0 and 99.
- *P<->R Conversion.* To convert to polar coordinates enter your x-coordinate first. Then press . Then enter the y-coordinate. Press . To convert to rectangular coordinates enter your r-value. Press . Then enter your theta. Press . Then enter your theta. Press .
- Factorial. Enter the number. Press 2ndF followed by m!. Then press =.
- Combinations. Enter the larger number. Press 2nd F Cr. Enter the smaller number. Then press =.

- Permutations. Enter the larger number. Press 2ndF followed by 2ndF. Enter the smaller number. Then press =.
- Signed Numbers. Enter (-). Enter the number.
- Absolute Value. Press 2ndF . Enter the expression. Press =.
- Binary. To convert from one of the supported base systems into binary enter the number. Then press 2ndF \*BIN.
- Hexadecimal. To convert from one of the supported base systems into hexadecimal enter the number. Then press 2ndF \*HEX.
- Octadecimal. To convert from one of the supported base systems into octadecimal enter the number. Then press 2ndF \* CT.
- Decimal. To convert from one of the supported base systems into decimal enter the number. Then press 2ndF \* DEC.
- Pentadecimal. To convert from one of the supported base systems into pentadecimal enter the number. Then press 2ndF \*PEN.

# Examples:

Please refer to the following examples and the keystrokes required to enter each problem. From these simple examples more complicated expressions can be easily entered.

| $\frac{1}{2} \times 9$       | 1 <sup>a</sup> ⁄b 2 ► × 9 =                                                                              |
|------------------------------|----------------------------------------------------------------------------------------------------|
| $2\frac{3}{4} - \frac{1}{3}$ | 2 2ndF 3 ▼ 4 ► - 1 a/b 3 =                                                                               |
| $\sqrt{17} + \sqrt[3]{2}$    | 2ndF 1 7 ► + 2ndF 2 =                                                                                    |
| $1^2 + 2^3 + 3^4$            | $1x^{2} + 22ndF + 3y^{x} 4 =$                                                                            |
| 153+33%                      | 1 5 3 + 3 3 2ndF —                                                                                       |
| $\log 10 - \ln e$            | log 1 0 - In ALPHA e =                                                                                   |
| $\log_2 4 + \pi$             | $2 ndF \xrightarrow{\log x} 2 \blacktriangleright 4 \blacktriangleright + 2 ndF \xrightarrow{\pi} =$     |
| $10^3 \times e^2$            | $2ndF \stackrel{10^x}{\longrightarrow} 3 \triangleright \times 2ndF \stackrel{e^x}{\longrightarrow} 2 =$ |
| sin 30                       | sin 3 0 =                                                                                                |
| $\cos^{-1}0$                 | 2ndF 0 =                                                                                                 |
| tanh 78                      | hyp tan 7 8 =                                                                                            |
| 3!                           | 3 2nd F =                                                                                                |
| 10C5                         | 1 0 2ndF - 5 =                                                                                           |
| 6 <i>P</i> 1                 | $\begin{array}{ c c c c c c c c c c c c c c c c c c c$                                                   |
| $\frac{d}{dx}x _{x=5}$       |                                                                                                    |
| $\int_{1}^{2} x^{2} dx$      | $\int dx$ 1 $\land$ 2 $\triangleright$ ALPHA $\overset{\mathbf{x}}{\longrightarrow}$ $\mathbf{x}^2$ =    |

# Using the Sharp EL-W516B Calculator

# **GETTING STARTED**

The National Council of Teachers of Mathematics and many other organizations with a commitment to the mathematics education of our youth have all given their support to the ongoing and appropriate use of calculators. In this document, convincing arguments for the ongoing use of calculators to enhance the mathematical capabilities of students at all grade levels are presented as well as a description of the features expected to be available on calculators. The EL-W516B uses WriteView<sup>TM</sup> technology and allows students to enter equations as they are seen in their textbooks.

# **ACTIVITY AND PRACTICE SHEETS**

The twenty-four calculator activities and practice sheets found in this book have been designed to be used with the Sharp EL-W516B calculator. The activities have been written and developed for students in grades nine through twelve. Some of the activities will be more appropriate for students in a particular grade, while others could be used at any grade level. Of course, the classroom teacher can and should make the decision as the appropriateness of each activity.

Each activity page has an objective statement and some practice key strokes. The activity page does not attempt to teach mathematics. It only identifies the mathematics being used and demonstrates the calculator key strokes necessary to conduct a calculation. The practice page provides activities for the students to practice using the key strokes presented on the activity page. Answers to the activity and practice sheets are provided at the end of this booklet.

# TEACHING ACTIVITIES FOR THE CLASSROOM

The Sharp EL-W516B was designed with you and your students in mind. The following activities have been written to provide the practice students need to succeed in mathematics, as they become familiar with the wonderful features of this exciting and powerful mathematical tool.

# Calculator Activity BASIC ARITHMETIC

**OBJECTIVE:** To perform basic operations by developing a sequence of numbers.

Performing a specified operation repeatedly can generate a sequence of numbers. For example, if you start with the number 4 and add 2 repeatedly you will generate the sequence 4,6,8,10...

- 1. Add 13 to 54 twice:
- STEP 1: Enter 13 by pressing **1**3. STEP 2: Add by pressing **+**. STEP 3: Enter 54 by pressing **5**4. STEP 4: Find the first sum by pressing **=**. STEP 5: Add 13 again by pressing **+13=**.
- 2. Subtract 9 from 32 once.

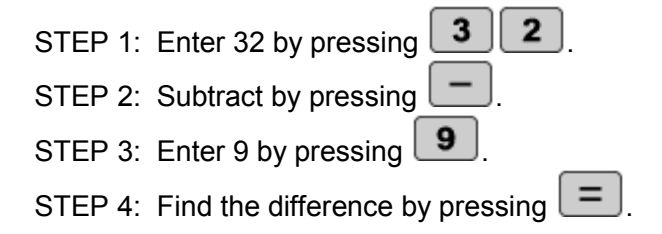

3. Multiply -2 by 5 three times.

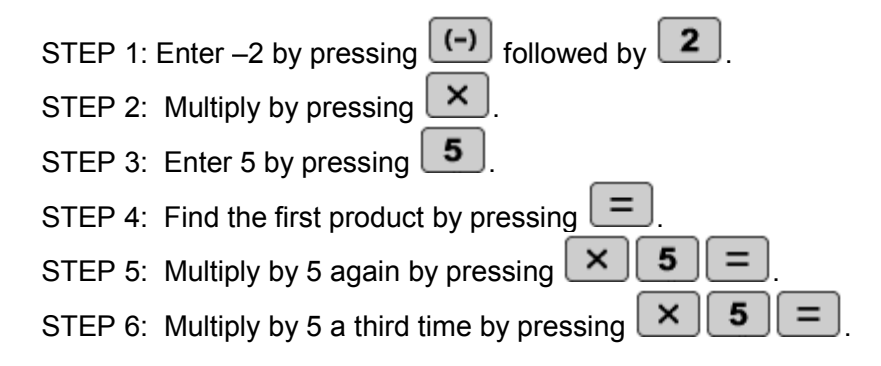

#### **BASIC ARITHMETIC**

Use your EL-W516B to develop a series of sequences.

1. Find the first seven numbers of the sequence starting with -3 where each additional term is found by adding 4.

-3, \_\_\_\_, \_\_\_\_, \_\_\_\_, \_\_\_\_, \_\_\_\_, ...

2. Find the first four numbers of the sequence starting with 2 where each additional term is found by adding 1.

2, \_\_\_\_, \_\_\_\_, ....

3. Find the first five numbers of the sequence starting with 6 where each additional term is by adding 3.

6, \_\_\_\_, \_\_\_\_, \_\_\_\_, \_\_\_\_, ....

4. Find the first three numbers of the sequence starting with 144 where each additional term is found by dividing by 2.

144, \_\_\_\_, \_\_\_\_, ...

- 5. Find the first six terms of the sequence starting with 729 where each additional term is found by dividing by -3. 729, \_\_\_\_, \_\_\_\_, \_\_\_\_, \_\_\_\_, ...
- 6. Find the first three terms of the sequence starting with 1 where each additional term is found by multiplying by 45.

1, \_\_\_\_, \_\_\_\_, ...

7. Find the first five terms of the sequence starting with 100 where each additional term is found by subtracting 10.

100, \_\_\_\_, \_\_\_\_, \_\_\_\_, ....

8. Find the first four terms of the sequence starting with 1 where each additional term is found by adding 20.

1, \_\_\_\_, \_\_\_\_, ...

### Calculator Activity FRACTIONS

**OBJECTIVE:** To perform basic operations with fractions.

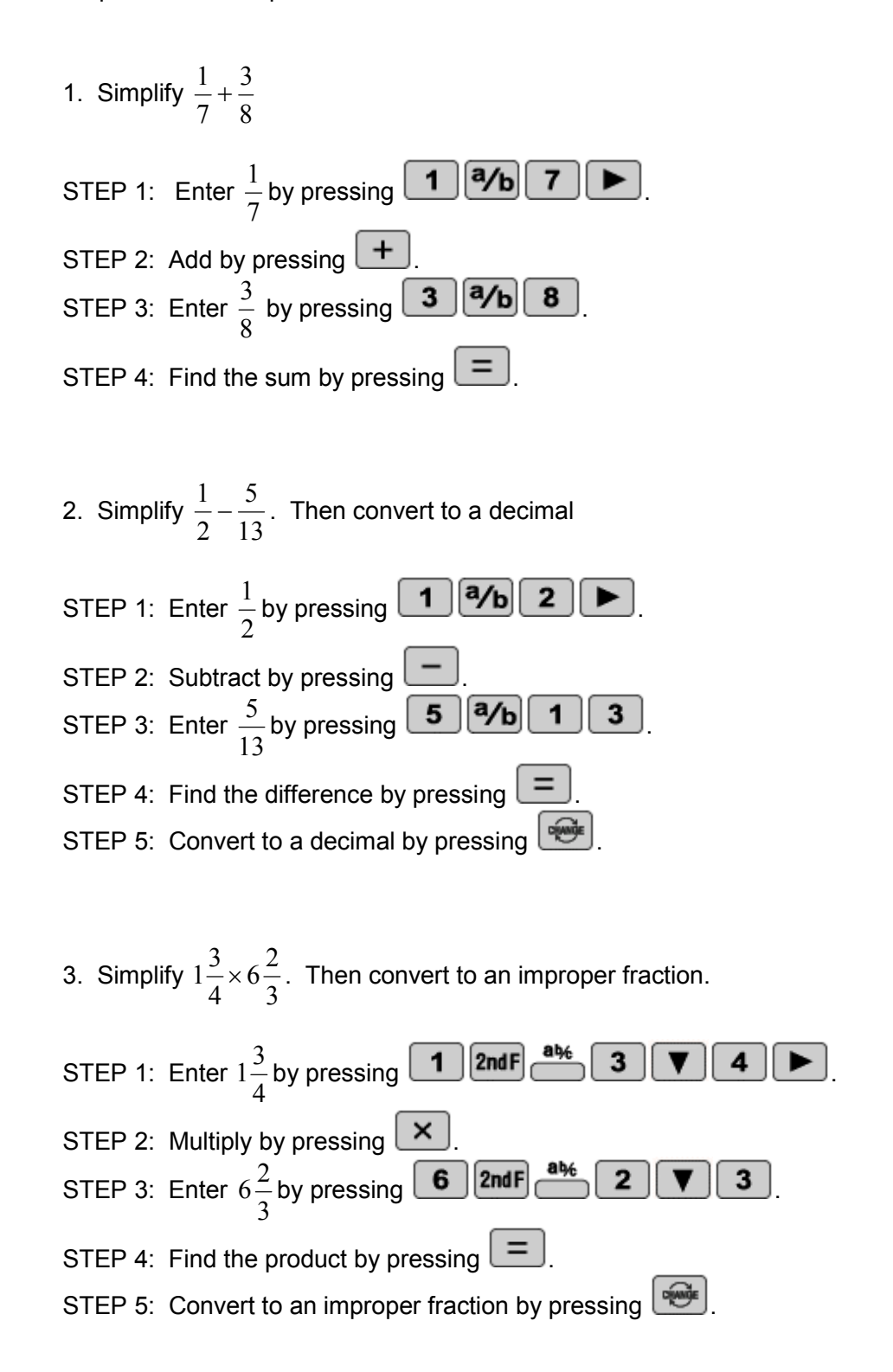

#### FRACTIONS

Perform the indicated operations with fractions using your EL-W516B.

- 1. Find the arithmetic mean of the following fractions  $\frac{1}{2}, \frac{1}{4}, \frac{1}{16}$ .
- 2. Find the arithmetic mean of the following fractions and convert to a decimal  $\frac{1}{8}, \frac{2}{9}, \frac{3}{10}, \frac{4}{11}, \frac{5}{12}$ .
- 3. Simplify  $1\frac{1}{20} + \frac{6}{7} + 9\frac{1}{5}$ .
- 4. Simplify  $\frac{1}{2} \frac{3}{4} + \frac{5}{6} \frac{7}{8}$ .
- 5. Simplify  $1 + \frac{1}{2} + \frac{1}{3} 1 \frac{1}{2} + \frac{1}{3}$ .
- 6. Simplify  $\frac{4}{3} + 3\frac{5}{8} \frac{1}{2} \times \frac{6}{11} \frac{1}{2} \div \frac{6}{11}$  and convert to an improper fraction.
- 7. Simplify  $8 \times 5\frac{3}{2} 6\frac{1}{6}$ .

8. Simplify 
$$\frac{-5}{4} + \frac{\sqrt{5^2 - 4 \times 2}}{2 \times 2}$$

# Calculator Activity POWERS AND ROOTS

**OBJECTIVE:** To perform basic operations with powers and roots.

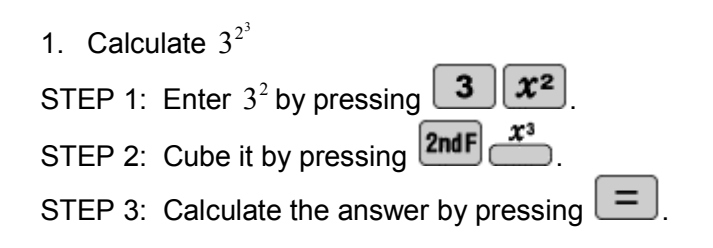

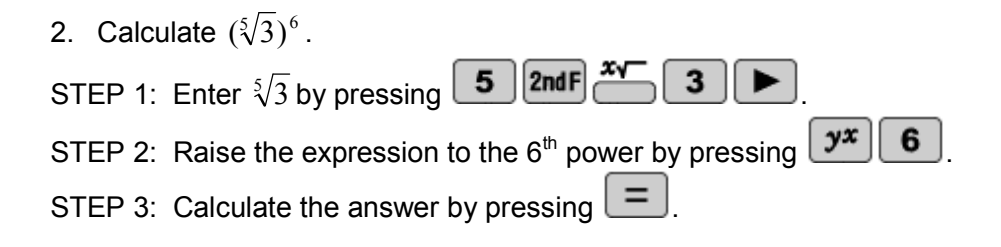

| 3. Calcu | late $\sqrt[3]{\sqrt{5^{-1}}}$                         |
|----------|--------------------------------------------------------|
| STEP 1:  | Enter $\sqrt[3]{}$ by pressing <b>2ndF 2ndF 2ndF</b> . |
| STEP 2:  | Enter $5^{-1}$ by pressing <b>5 2ndF</b> .             |
| STEP 3:  | Calculate the answer by pressing                       |

4. Evaluate  $\sqrt{2^4}$ STEP 1: Enter  $\sqrt{2^4}$  by pressing **2ndF 2 yx 4**.

STEP 2: Calculate the answer by pressing

#### **POWERS AND ROOTS**

Use your EL-W516B to perform the indicated operations with the following equations that contain powers and roots.

- 1. Simplify  $1^2 + 2^2 + 3^2 + 4^2 + 5^2$
- 2. Simplify  $\sqrt{1} + \sqrt{2} + \sqrt{3} + \sqrt{4} + \sqrt{5}$
- 3. Is  $(\sqrt{3} \sqrt{7})^2 = \sqrt{3}^2 \sqrt{7}^2$ ? Explain your answer.

\_\_\_\_\_

- 4. Simplify  $2^{3^3}$
- 5. Simplify  $\sqrt[3]{2^{33}}$

6. Simplify 
$$\frac{-5 + \sqrt{5^2 - 4 \times 2}}{2 \times 2} \times \frac{-5 - \sqrt{5^2 - 4 \times 2}}{2 \times 2}$$

# Calculator Activity PARENTHESES AND EDITING

**OBJECTIVE:** To perform basic operations with parentheses by finding the volume of a sphere, by recalling the expressions, and editing them to perform a new calculation.

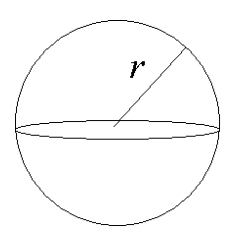

The volume of a sphere is defined to be Volume =  $\frac{4}{3}\pi r^3$ , where *r* is the radius of the sphere.

1. Given the radius is  $\sqrt{2}$  find the volume of the sphere.

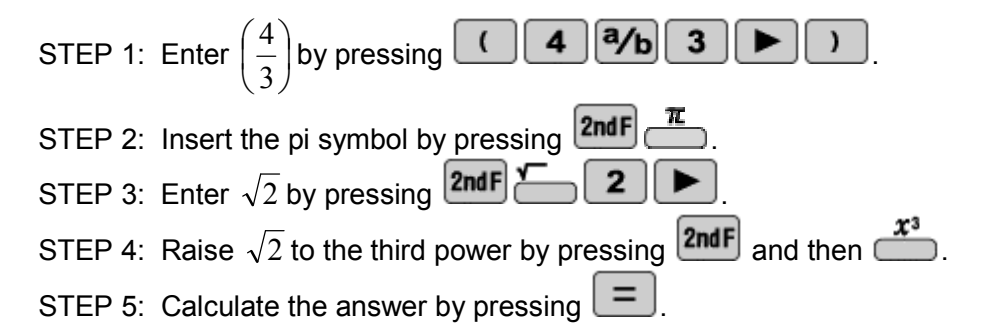

- 2. Edit the previous equation and solve the volume of the sphere given the radius is 1. Then convert the answer to a decimal
- STEP 1: Recall the previous equation by pressing  $\checkmark$  or  $\triangleright$ .
- STEP 2: Move the cursor so it is to the immediate right of the third power.
- STEP 3: Delete the power, the parenthesis, the 2, and the square root by pressing **BS** five times.
- STEP 4: Enter the number 1 by pressing 1 followed by 2. STEP 5: Raise 1 to the third power by pressing 2ndF  $x^3$ .
- STEP 6: Calculate the answer by pressing
- STEP 7: Press 🐨 to convert it to an improper fraction. Press 🐨 one more time to convert it to a decimal.

### PARENTHESES AND EDITING

Use your EL-W516B and the formula to find the volume of a sphere. Recall and edit previous equation to prevent typing the whole expression over and over again.

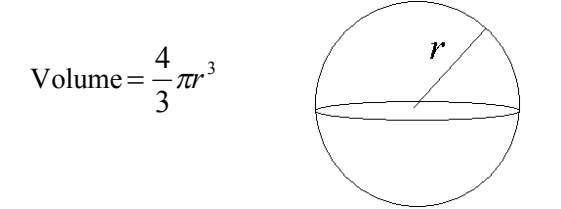

1. Find the volume of the sphere whose radius is 6.

2. Find the volume of the sphere whose radius is 5.

3. Find the volume of the sphere whose radius is 9.

4. Find the volume of the sphere whose radius is 10.

5. Find the volume of the sphere whose diameter is 10.

6. Find the volume of a sphere whose diameter is 12.

# Calculator Activity ANGLE CONVERSIONS

#### **OBJECTIVE:** To make angle conversions by finding the missing angle of a polygon.

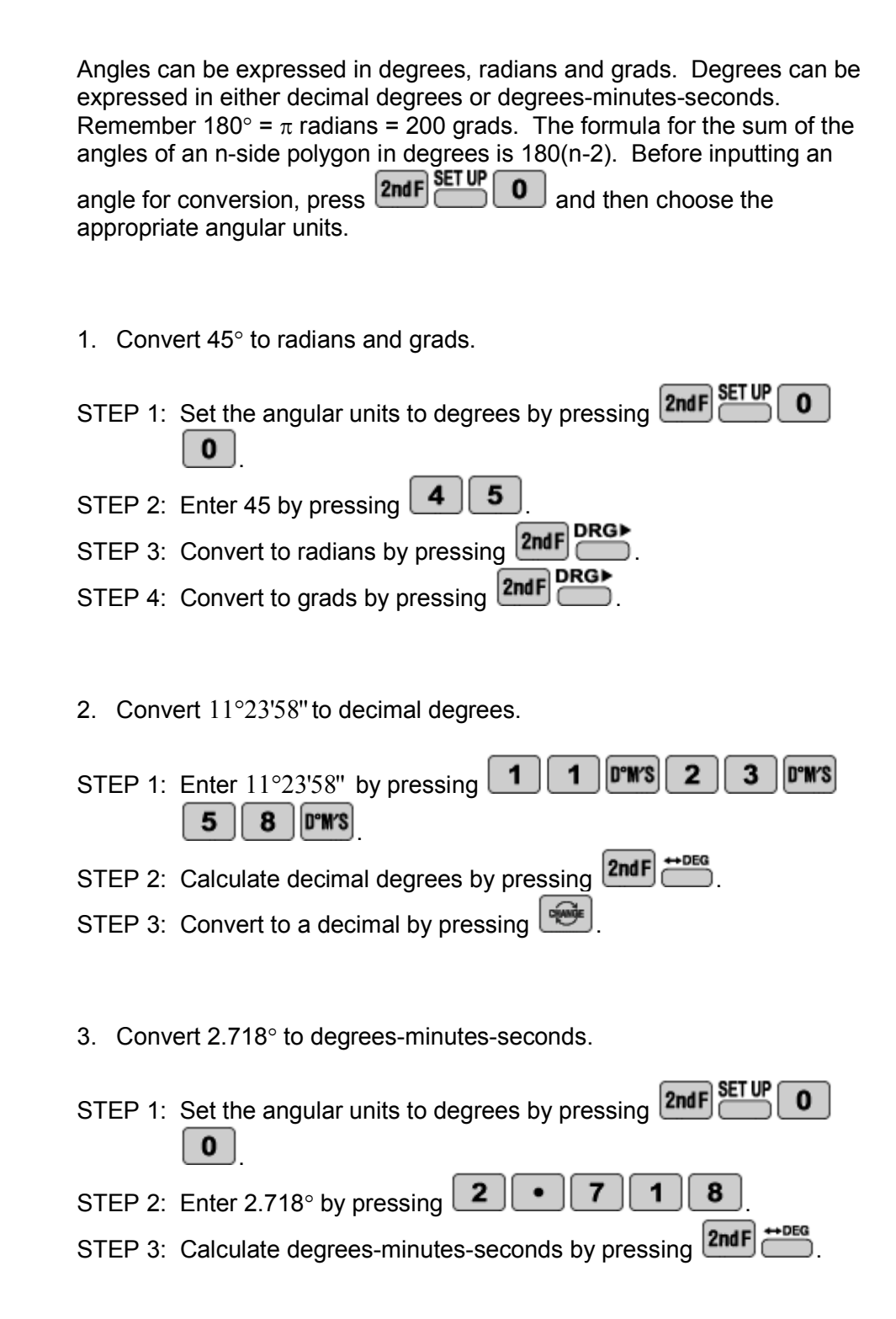

The sum of the angles in degrees of an n-side polygon is 180(n-2). Remember  $180^\circ = \pi$  radians = 200 grads. Before inputting an angle for conversion press **2ndF SETUP O** and then choose the corresponding angular units. Use your EL-W516B to find the missing angle in the specified units.

- 1. A triangle has two angles, which are 45° and 60 °. Find the missing angle and express your answer in radians.
- 2. A pentagon has four angles, which are 30°, 30°, 60°, and 100°. Find the missing angle and express your answer in grads.
- 3. A triangle has two angles, which are 100 grads and 20 grads. Find the missing angle and express your answer in radians.
- 4. A hexagon has five angles, which are  $1.5\pi$  radians,  $.3\pi$  radians,  $.4\pi$  radians,  $.5\pi$  radians, and  $\pi$  radians. Find the missing angle and express your answer in degrees.
- 5. A four-sided figure has three angles, which are 16.3°, 22.1°, and 45°. Find the missing angle and express your answer in degrees-minutes-seconds.

## Calculator Activity TRIGONOMETRIC FUNCTIONS

**OBJECTIVE:** To find the distance between points by using trigonometric functions.

The law of sines and the law of cosines can help determine the sides and angles of triangles. The law of sines is as follows  $\frac{a}{\sin \alpha} = \frac{b}{\sin \beta} = \frac{c}{\sin \gamma}$ . The law of cosines is as follows  $c^2 = a^2 + b^2 - 2ab\cos\gamma$ .

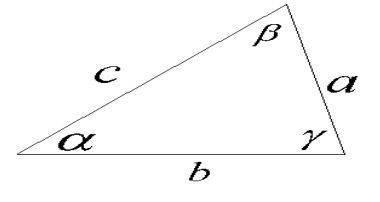

1. Using the law of sines find the length of side a given  $\alpha = 37^{\circ}, \beta = 53^{\circ}, b = 4$ .

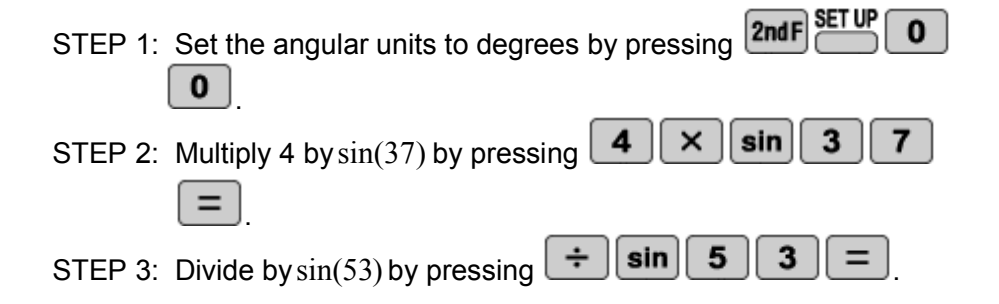

2. Using the law of cosines fine the length of c given  $a = 5, b = 12, \gamma = \frac{\pi}{2}$  radians.

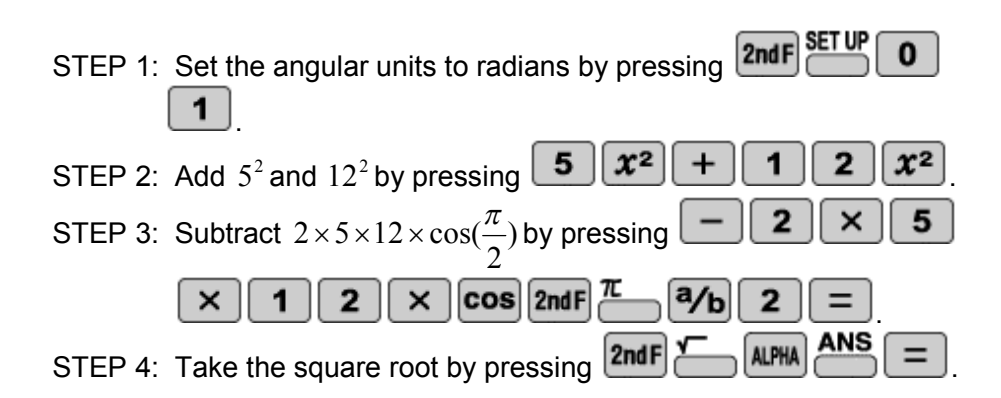

Note: Tangent can be used in a similar manner as sine as cosine.

#### **TRIGONOMETRIC FUNCTIONS**

Use your EL-W516B together with the law of sines and the law of cosines to find the distance of the missing side

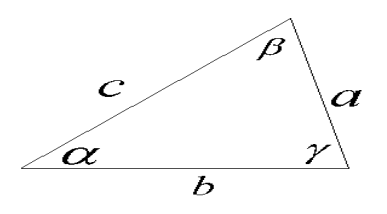

The law of sines is  $\frac{a}{\sin \alpha} = \frac{b}{\sin \beta} = \frac{c}{\sin \gamma}$ .

The law of cosines is  $c^2 = a^2 + b^2 - 2ab\cos\gamma$ .

- 1. Given  $\alpha = 30^{\circ}, \gamma = 63^{\circ}, a = 11$  determine the length of side c.
- 2. Given  $\alpha = 16$  grads,  $\beta = 69$  grads, b = 123 find the length of side a.
- 3. Given  $a = 30, b = 40, \gamma = 1.5$  radians find the length of side c.
- 4. Given  $a = 15, c = 30, \beta = 45^{\circ}$  find the length of side b.
- 5. Given  $b = 13, c = 23, \gamma = 100$  grads find the length of side a using the law of sines.

# Calculator Activity INVERSE TRIGONOMETRIC FUNCTIONS

**OBJECTIVE:** To perform operations with inverse trigonometric functions.

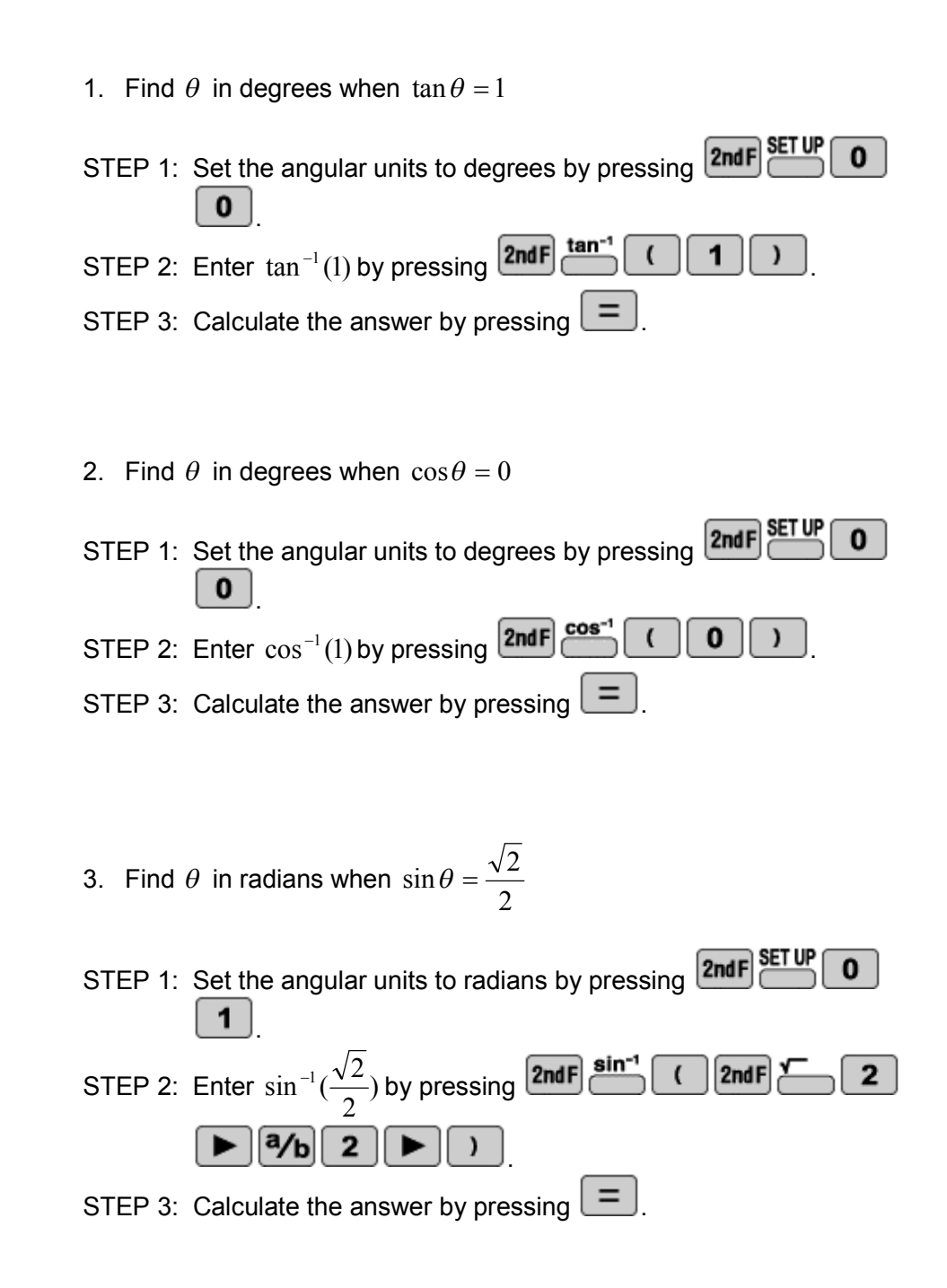

#### INVERSE TRIGONMETRIC FUNCTIONS

Use your EL-W516B and the law of sines and the law of cosines to find the missing angle.

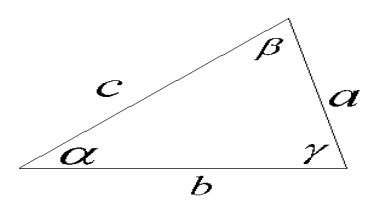

The law of sines is  $\frac{a}{\sin \alpha} = \frac{b}{\sin \beta} = \frac{c}{\sin \gamma}$ .

The law of cosines is  $c^2 = a^2 + b^2 - 2ab\cos\gamma$ .

- 1. Given  $a = 2, b = 7, \beta = 23^{\circ}$  find  $\alpha$  in grads.
- 2. Given  $a = 34, c = 21, \alpha = 94$  grads, find  $\gamma$  in radians.
- 3. Given a = 3, b = 4, c = 5 find  $\gamma$  in degrees.
- 4. Given a = 40, b = 24, c = 17 find  $\alpha$  in radians
- 5. Given a = 5, b = 12, c = 13 find  $\alpha$  in degrees.

# Calculator Activity COORDINATE CONVERSIONS

**OBJECTIVE:** To convert from polar coordinates to rectangular coordinates and vice versa.

A point on a circle can be described with rectangular coordinates (x, y) or polar coordinates  $(r, \theta)$ , where *r* is the radius of the circle and  $\theta$  is the angle counterclockwise from the positive x-axis.

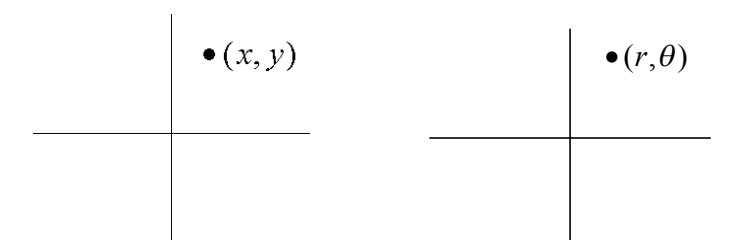

1. While in degrees convert the rectangular coordinates (1,1) to polar coordinates.

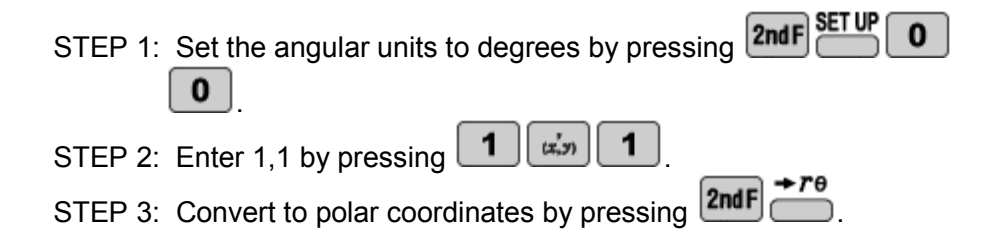

2. While in radians convert the polar coordinates of  $(2\sqrt{2},60)$  to rectangular coordinates.

STEP 1: Set the angular units to radians by pressing  $2ndF \stackrel{\text{SETUP}}{1} 0$ 1. STEP 2: Enter  $2\sqrt{2},60$  by pressing  $2\sqrt{2}$  6

STEP 3: Convert to rectangular coordinates by pressing

#### **COORDINATE CONVERSIONS**

A point on a circle can be described with rectangular coordinates (x, y) or polar coordinates  $(r, \theta)$ , where *r* is the radius of the circle and  $\theta$  is the angle counterclockwise for the positive x-axis.

Before converting, press **2ndF C** and then choose degrees, radians, or grads. Use your EL-W516B to find the corresponding point on the circle.

1. While in degrees convert the rectangular coordinates (2,2) to polar coordinates  $(r, \theta)$ .

*r* = \_\_\_\_\_ θ = \_\_\_\_

2. While in radians convert the rectangular coordinates  $(2\sqrt{3},3)$  to polar coordinates  $(r,\theta)$ .

*r* = \_\_\_\_\_ θ = \_\_\_\_

3. While in degrees convert the polar coordinates  $(4,3\sqrt{5})$  to rectangular coordinates (x, y).

*x* = \_\_\_\_\_ *y* = \_\_\_\_\_

4. While in degrees convert the polar coordinates (1,1.5) to rectangular coordinates (x, y).

*x* = \_\_\_\_\_ *y* = \_\_\_\_\_

5. While in grads convert the rectangular coordinates (-1,1) to polar coordinates  $(r,\theta)$ .

*r* = \_\_\_\_\_ θ = \_\_\_\_

# Calculator Activity LOGARITHMS

**OBJECTIVE:** To get a basic understanding of logarithms base 10, base e, and other bases by solving equations.

1. Find log1000.

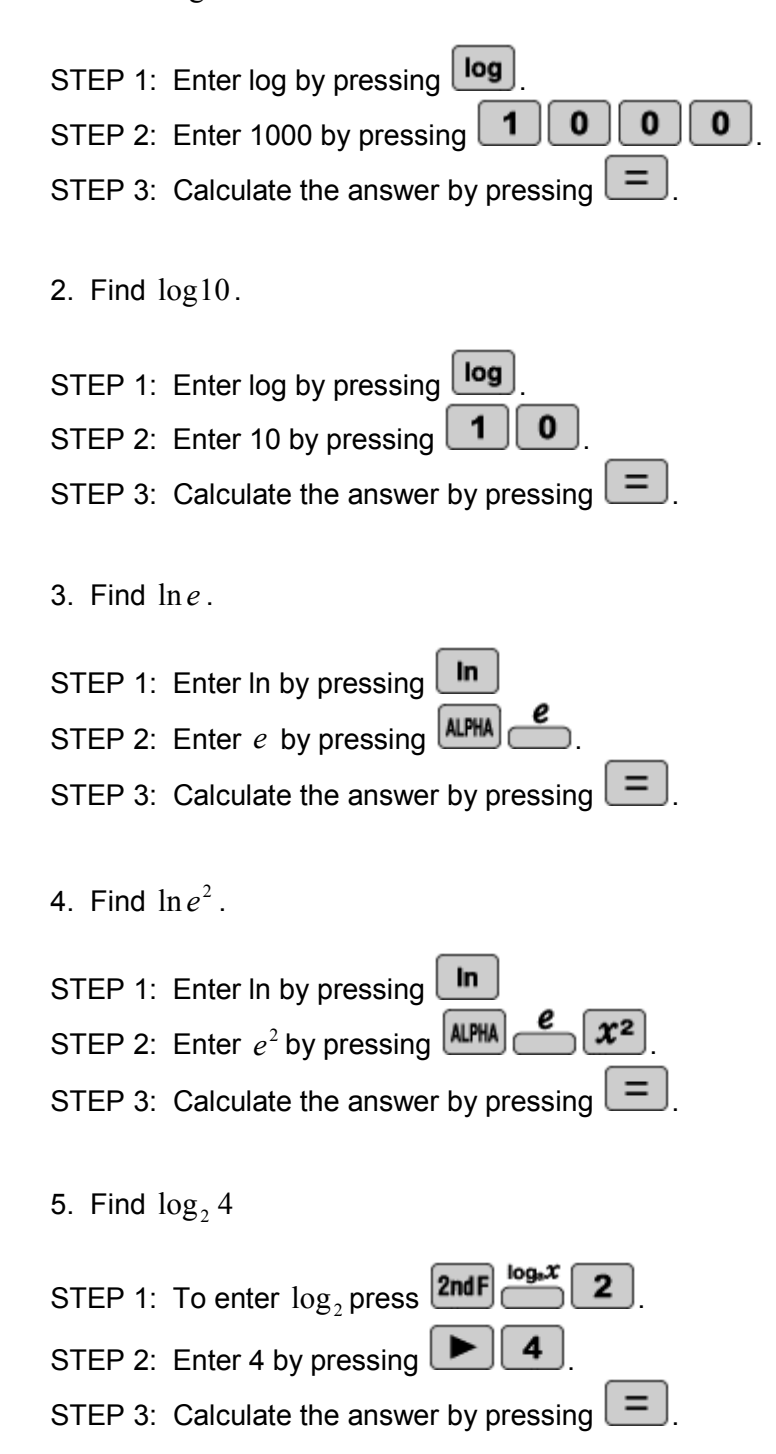

### LOGARITHMS

Use your EL-W516B to solve to following equations for the unknown.

- 1. Solve for x.  $x = 5 + 2\log 123$
- 2. Solve for  $y \cdot y = 21 5(1 + \ln 3)$
- 3. Solve for z .  $z = 54 + \frac{\log_6 36}{2}$
- 4. Solve for x.  $x = \log 100 \ln e + \frac{1}{\sqrt{2}}$

- 5. Solve for *y* .  $y = \log_{21} 100 \ln \pi^2$
- 6. Solve for z.  $z = \log_2 32 \div \frac{\log 25}{\ln 200}$

# Calculator Activity INVERSE LOGARITHMS

**OBJECTIVE:** To perform antilogarithmic operations.

1. Calculate  $10^{2\times3}$ 

| STEP 1: | Enter 10 <sup>^</sup> by pressing <b>2ndF</b> . |
|---------|-------------------------------------------------|
| STEP 2: | Enter 2×3by pressing <b>2</b> × <b>3</b>        |
| STEP 3: | Calculate the answer by pressing                |

- 2. Find  $10^{6\times3}$  in scientific notation with three significant figures.
- STEP 1: Set the calculator to scientific notation with three significant figures by pressing 2ndF SETUP 1 1 3.
  STEP 2: Press 2ndF 10<sup>x</sup>.
  STEP 3: Enter 6x3 by pressing 6 × 3
  STEP 4: Calculate the answer by pressing =.
- 3. Find  $e^{((7-4)\div 3)}$

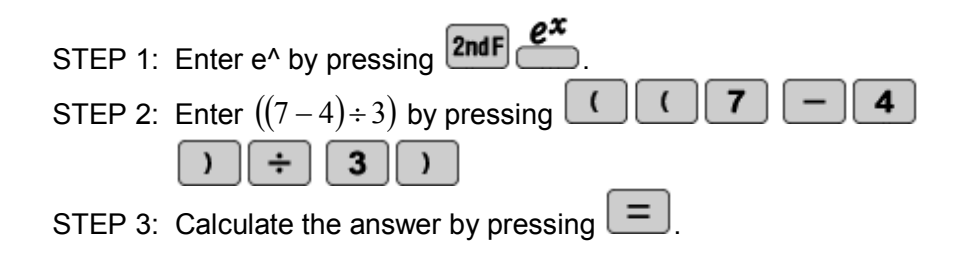

### **INVERSE LOGARITHMS**

Use your EL-W516B to solve the following equations for the given unknown.

1. Solve for  $x \cdot x = 2 + 10^{5+6*2}$ 

2. Solve for y.  $y = \frac{5}{e^2}$ 

- 3. Solve for *z* .  $z = 1 3 \times 10^{\frac{2}{3}}$
- 4. Solve for x.  $x = 10^{2 \div 5} \frac{5}{e^4}$
- 5. Solve for *y* .  $y = e^3 \sqrt{2} 2 \times 10^1$

6. Solve for z.  $z = e^{2+3} - \frac{10^6}{10^{2(3-1)}}$ 

# Calculator Activity BASE CONVERSIONS

**OBJECTIVE:** To convert to and from binary, decimal, hexadecimal, octadecimal, and pentadecimal base systems.

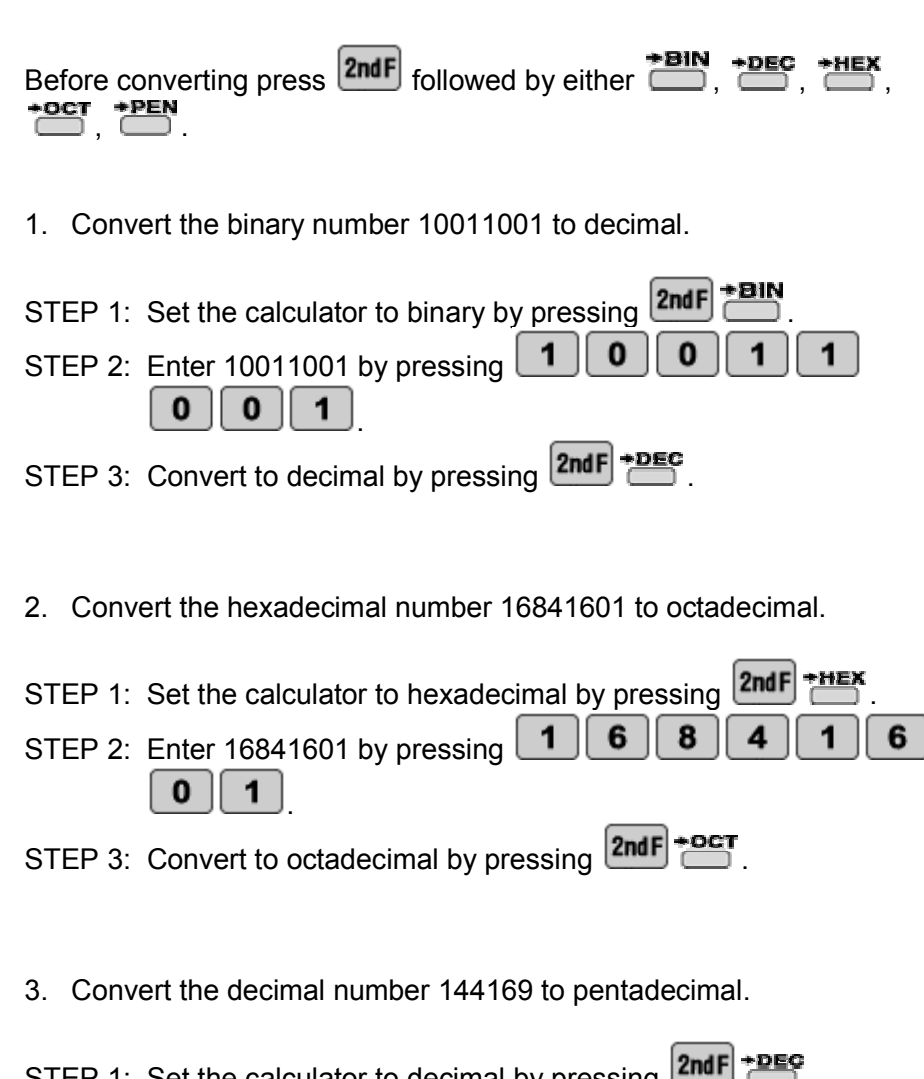

| STEP 1: | Set the calculator to decimal by pressing      |
|---------|------------------------------------------------|
| STEP 2: | Enter the number 144169 by pressing 1 4 4 1    |
|         | 6 9                                            |
| STEP 3: | Convert to pentadecimal by pressing 2ndF +PEN. |

#### **BASE CONVERSIONS**

Use your EL-W516B to convert to and from binary, decimal, hexadecimal, octadecimal, and pentadecimal base systems.

**2ndF** followed by either **\*BIN**, **\*DEC**, **\*HEX**, **\*OCT**, **\*PEN**.

- 1. Convert the octadecimal number 161033 to pentadecimal.
- 2. Convert the hexadecimal number 123 to binary.
- 3. Perform the indicated operations in hexadecimal and then convert your answer to octadecimal.  $8 \times 2 + (2 \times 3 12)$
- 4. Perform the indicated operations in decimal and then convert your answer to binary.  $15 \div 3 + \frac{1}{6} \left( \sqrt{36} 24 \right)$
- 5. Convert the binary number 10101010 to decimal, octadecimal, and pentadecimal.

.....

| OBJECTIVE: | <b>DBJECTIVE:</b> To use constants to aid in solving $E = mc^2$ and to perform conversion |  |
|------------|-------------------------------------------------------------------------------------------|--|
|            | Use Einstein's equation to solve for energy: $E = mc^2$ .                                 |  |
|            | 1. What is the energy of an object given the mass of that object is 100 kilograms?        |  |
|            | STEP 1: Enter 100 by pressing 100.                                                        |  |
|            | STEP 2: To multiply by the constant c press <b>CNST 0 1</b> .                             |  |
|            | STEP 3: Square c by pressing 22.                                                          |  |
|            | STEP 4: Solve for E by pressing                                                           |  |
|            | 2. What is the energy of an object given the mass of that object is 123 kilograms?        |  |
|            | STEP 1: Enter 123 by pressing 123.                                                        |  |
|            | STEP 2: To multiply by the constant c press <b>CNST 0 1</b> .                             |  |
|            | STEP 3: Square c by pressing $x^2$ .                                                      |  |
|            | STEP 4: Solve for E by pressing $\blacksquare$ .                                          |  |
|            | 3. What is $95^{\circ}F$ equal to in Celsius?                                             |  |
|            | STEP 1: Enter 95 by pressing 95.                                                          |  |
|            | STEP 2: To select to convert to Celsius press 2ndF 1 7.                                   |  |
|            | STEP 3: To convert press .                                                                |  |
|            | 4. How many inches are in 1 centimeter?                                                   |  |
|            | STEP 1: Enter 1 by pressing 1.                                                            |  |
|            | STEP 2: Choose convert to inches by pressing 2ndF CONV 0 2.                               |  |
|            | STEP 3: To convert press                                                                  |  |

### CONSTANTS AND CONVERSIONS

Use your EL-W516B to use constants and to convert when necessary.

Use Einstein's equation to help solve some of the questions:  $E = mc^2$ .

- 1. How much energy does a particle whose mass is 10 kilograms have?
- 2. How much energy does a particle whose mass is 5 kilograms have?

\_\_\_\_\_

\_\_\_\_\_

3. How many feet are in 3 meters?

4. How many yards in are 5 meters?

\_

- 5. How much energy does a particle whose weight is 200 pounds have?
- 6. How much energy does an object whose weight is 16 pounds have?

# Calculator Activity RANDOM NUMBERS, DIE, COINS, AND INTEGERS

**OBEJCTIVE:** To generate random numbers, dice throws, coin tosses, and integers.

1. Generate 4 random numbers.

| STEP 1: Press 2ndF                                                                                                    |
|----------------------------------------------------------------------------------------------------|
| STEP 2: To generate random numbers press 0.                                                                                                    |
| STEP 3: Generate the first random number by pressing                                                                                                    |
| STEP 4: Generate the second random number by pressing                                                                                                    |
| STEP 5: Generate the third random number by pressing                                                                                                    |
| STEP 6: Generate the fourth random number by pressing $\square$ .                                                                                                    |
| 2. Generate 3 random dice throws.                                                                                                    |
| STEP 1: Press 2ndF                                                                                                    |
| STEP 2: To generate random dice throws press 1.                                                                                                    |
| STEP 3: Generate the first random dice throw by pressing                                                                                                    |
| STEP 4: Generate the second random dice throw by pressing                                                                                                    |
| STEP 5: Generate the third random dice throw by pressing                                                                                                    |
| 3. Generate 3 random coin tosses.                                                                                                    |
| STEP 1: Press 2ndF                                                                                                    |
|                                                                                                    |
| STEP 2: To generate random coin flips press 2.                                                                                                    |
| STEP 2: To generate random coin flips press 2.<br>STEP 3: Generate the first random coin flip by pressing .                                                                                                    |
| STEP 2: To generate random coin flips press       2         STEP 3: Generate the first random coin flip by pressing       =         STEP 4: Generate the second random coin flip by pressing       =                                                                                                    |
| <ul> <li>STEP 2: To generate random coin flips press 2.</li> <li>STEP 3: Generate the first random coin flip by pressing .</li> <li>STEP 4: Generate the second random coin flip by pressing .</li> <li>STEP 5: Generate the third random coin flip by pressing .</li> </ul>                                                                                                    |
| <ul> <li>STEP 2: To generate random coin flips press 2.</li> <li>STEP 3: Generate the first random coin flip by pressing .</li> <li>STEP 4: Generate the second random coin flip by pressing .</li> <li>STEP 5: Generate the third random coin flip by pressing .</li> <li>4. Generate 2 random integers.</li> </ul>                                                                                                    |
| <ul> <li>STEP 2: To generate random coin flips press 2.</li> <li>STEP 3: Generate the first random coin flip by pressing .</li> <li>STEP 4: Generate the second random coin flip by pressing .</li> <li>STEP 5: Generate the third random coin flip by pressing .</li> <li>4. Generate 2 random integers.</li> <li>STEP 1: Press 2nd P. P</li> </ul>                                                                                                    |
| <ul> <li>STEP 2: To generate random coin flips press 2.</li> <li>STEP 3: Generate the first random coin flip by pressing .</li> <li>STEP 4: Generate the second random coin flip by pressing .</li> <li>STEP 5: Generate the third random coin flip by pressing .</li> <li>4. Generate 2 random integers.</li> <li>STEP 1: Press 2nd P. P</li> <li>STEP 2: To generate random integers press 3.</li> </ul>                                                                  |
| <ul> <li>STEP 2: To generate random coin flips press 2.</li> <li>STEP 3: Generate the first random coin flip by pressing .</li> <li>STEP 4: Generate the second random coin flip by pressing .</li> <li>STEP 5: Generate the third random coin flip by pressing .</li> <li>4. Generate 2 random integers.</li> <li>STEP 1: Press 2nd P. P</li> <li>STEP 2: To generate random integers press 3.</li> <li>STEP 3: Generate the first random integer by pressing .</li> </ul> |

### **RANDOM NUMBERS, DIE, COINS, AND INTEGERS**

Use your EL-W516B to help generated a sequence of random numbers, dice, coins, and integers.

1. Generate a sequence of 4 random integers.

\_\_\_\_\_, \_\_\_\_\_, \_\_\_\_\_, \_\_\_\_\_

\_\_\_\_\_, \_\_\_\_\_, \_\_\_\_

2. Generate a sequence of 5 random dice throws.

\_\_\_\_\_, \_\_\_\_\_, \_\_\_\_\_, \_\_\_\_\_, \_\_\_\_\_, \_\_\_\_\_

3. Generate a sequence of 10 random coin flips.

4. Generate a sequence of 3 random integers.

5. Generate a sequence of 12 dice throws and based on that sequence what is the probability of rolling a 6?

\_\_\_\_\_

6. Generate a sequence of 10 random coin flips and based on that sequence what is the probability of getting heads?

\_\_ \_\_\_\_, \_\_\_\_, \_\_\_, \_\_\_\_, \_\_\_\_, \_\_\_\_, \_\_\_\_, \_\_\_\_, \_\_\_\_, \_\_\_\_, \_\_\_\_, \_\_\_\_, \_\_\_\_, \_\_\_\_, \_\_\_, \_\_\_, \_\_\_, \_\_\_, \_\_\_, \_\_\_, \_\_\_, \_\_\_, \_\_\_, \_\_\_, \_\_\_, \_\_\_, \_\_\_, \_\_\_, \_\_\_, \_\_\_, \_\_\_, \_\_\_\_, \_\_\_\_,

35

# Calculator Activity PROBABILITY

**OBJECTIVE:** To get a basic understanding factorials, combinations, and permutations.

A combination is used when order does not matter. A permutation is used when order does matter.

1. Find 10!.

| STEP 1: | Enter 10!by pressing  | <b>1 0</b> 2ndF <b><i>n</i>!</b> . |
|---------|-----------------------|------------------------------------|
| STEP 2: | Calculate by pressing | =                                  |

2. How many different ways can you choose 1 from a group of 6?

- STEP 1: Enter the larger number, 6, by pressing 6.
  STEP 2: Enter the combination symbol by pressing 2ndF Cr
  STEP 3: Enter the smaller number, 1, by pressing 1.
  STEP 4: Calculate the answer by pressing 2.
- 3. Find the number of permutations of 4 things taken 2 at a time.
- STEP 1: Enter the larger number, 4, by pressing 4.
  STEP 2: Enter the permutation symbol by pressing 2nd f.
  STEP 3: Enter the smaller number, 2, by pressing 2.
  STEP 4: Calculate the answer by pressing 2.

## PROBABILITY

Use your EL-W516B to find the following number of combinations and permutations and to evaluate factorials.

- 1. How many groups or 4 can be formed from a class of 10 where order does not matter?
- 2. How many groups of 4 can be formed from a class of 10 where order does matter?
- 3. How many sets of 3 officers can be formed from a group of 15 where order does not mater?
- 4. How many sets of 3 officers can be formed from a group of 15 where order does matter?

5. Evaluate 5!

6. What is 0!? What is 1!? Explain why the answer is so.

# Calculator Activity 1 VARIABLE STATISTICS

**OBJECTIVE:** To perform 1 variable statistics.

1. Analyze the set  $\{15, 25, 35, 35, 50\}$  using 1 variable statistics.

STEP 1: Set the calculator to single variable statistics by pressing

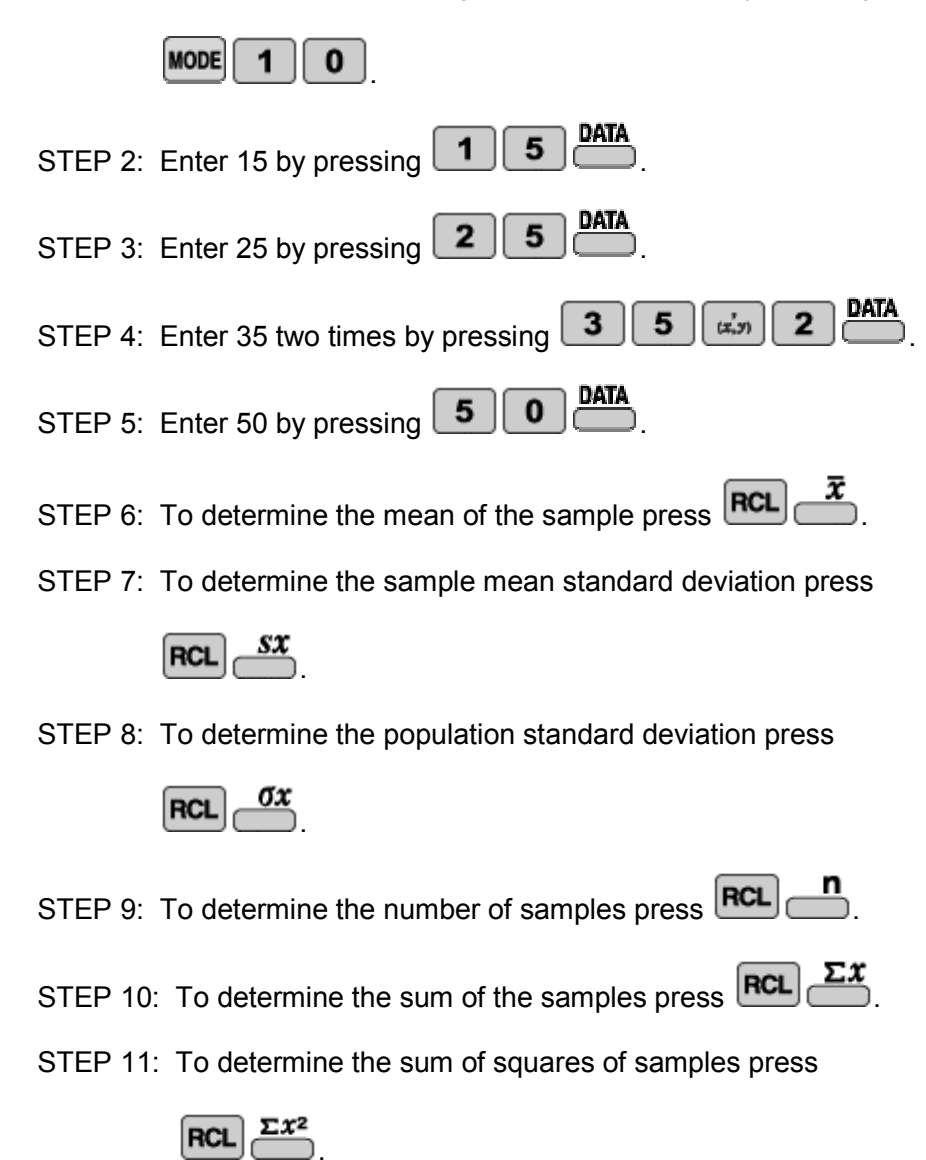

### NAME \_\_\_\_\_\_ DATE\_\_\_\_\_

### **1 VARIABLE STATISTICS**

Use your EL-W516B to analyze the following sets using 1 variable statistics.

1. Analyze the set  $\{1,1,2,2,2,3,3,3,3\}$ 

| $\overline{x} =$ | <br>                                             |
|------------------|--------------------------------------------------|
| sx =             | <br>                                             |
| $\sigma x =$     | <br><u>.                                    </u> |
| n =              | <br>                                             |
| $\sum x =$       | <br>                                             |
| $\sum x^2 =$     | <br>                                             |

2. Analyze the set  $\{10,15,20,25,25\}$ 

| $\overline{x} =$ |  |
|------------------|--|
| sx =             |  |
| $\sigma x =$     |  |
| <i>n</i> =       |  |
| $\sum x =$       |  |
| $\sum x^2 =$     |  |

3. Analyze the set {1,1,2,3,5,8}

| $\overline{x} =$ |  |
|------------------|--|
| sx =             |  |
| $\sigma x =$     |  |
| <i>n</i> =       |  |
| $\sum x =$       |  |
| $\sum x^2 =$     |  |

4. Analyze the set  $\{1,2,4,8,16,32\}$ 

| x =          |          |
|--------------|----------|
| sx =         |          |
| $\sigma x =$ |          |
| n =          |          |
| $\sum x =$   | <u> </u> |
| $\sum x^2 =$ |          |

# Calculator Activity 2 VARIABLE STATISTICS & LINEAR REGRESSION

**OBJECTIVE:** To perform 2 variable statistics and run a linear regression

Analyze the data set using 2 variable statistics and perform a linear regression.

| Х | 1 | 1 | 2 | 3 | 10 |
|---|---|---|---|---|----|
| Y | 2 | 2 | 4 | 7 | 10 |

| STED 4. Set the coloulator to Quariable statistics by pressing MODE 1 1                                                         |
|----------------------------------------------------------------------------------------------------|
| STEP 1: Set the calculator to 2 variable statistics by pressing <b>DATA</b>                                                     |
| STEP 2: Enter 1,2 two times by pressing 1 in 2 in 2 in 2 in 2                                                                   |
| STEP 3: Enter 2,4 by pressing 2 1 2 2 2 2 2 2 2 2 2 2 2 2 2 2 2 2 2                                                             |
| STEP 4: Enter 3,7 by pressing 3 (1) (7) (1)                                                                                     |
| STEP 5: Enter 10,10 by pressing 1 0 cm 1 0 DATA                                                                                 |
| STEP 6: To determine the mean of the sample press RCL                                                                           |
| STEP 7: To determine the sample mean standard deviation for x press                                                             |
|                                                                                                    |
| STEP 8: To determine the population standard deviation for x press $\mathbf{RCL} \overset{\mathbf{\sigma}x}{\longrightarrow}$ . |
| STER 0. To determine the number of samples for y press RCL                                                                      |
| STEP 9. To determine the number of samples for x press $\Sigma x$                                                               |
| STEP 10: To determine the sum of the samples for x press                                                                        |
| STEP 11: To determine the sum of squares of samples for x press $\mathbf{RCL}$                                                  |
| STEP 12: To determine the mean of the samples for v press RCL                                                                   |
| STEP 13: To determine the sample mean standard deviation for y press                                                            |
| RCL SY                                                                                                    |
| STEP 14: To determine the population standard deviation for y press                                                             |
|                                                                                                    |
| STEP 15: To determine the sum of the samples for y press $\mathbb{RCL}$                                                         |
| STEP 16: To determine the sum of squares of samples for y press RCL                                                             |
| STEP 17: To determine a press RCL                                                                                               |
| STEP 18: To determine b press RCL                                                                                               |

**NOTE:** Other regressions can be done in a similar manner by just setting your EL-W516B to the proper STATS Mode.

### **2 VARIABLE STATISTICS & LINEAR REGRESSION**

Use your EL-W516B to analyze the following sets using 2 variable statistics and to perform a linear regression.

1. Analyze the set and run a linear regression.

| Х | 1 | 2 | 3 | 4 |
|---|---|---|---|---|
| Y | 1 | 2 | 4 | 8 |

| $\overline{x} =$ |  |
|------------------|--|
| sx =             |  |
| $\sigma x =$     |  |
| <i>n</i> =       |  |
| $\sum x =$       |  |
| $\sum x^2 =$     |  |
| $\overline{y} =$ |  |
| sy =             |  |
| $\sigma y =$     |  |
| $\sum y =$       |  |
| $\sum y^2 =$     |  |
| <i>a</i> =       |  |
| <i>b</i> =       |  |

2. Analyze the set and run a linear regression.

| Х | 1 | 2 | 3 | 4 | 5 | 6 |
|---|---|---|---|---|---|---|
| Y | 2 | 7 | 1 | 8 | 2 | 8 |

$$\overline{x} =$$

$$sx =$$

$$\sigma x =$$

$$n =$$

$$\sum x =$$

$$\overline{y} =$$

$$sy =$$

$$\sigma y =$$

$$\sum y^{2} =$$

$$\sum y^{2} =$$

$$a =$$

$$b =$$

## Calculator Activity COMPLEX NUMBERS

**OBJECTIVE:** To calculate the modulus, the complex conjugate, and to simplify complex expressions.

The absolute value or modulus of a complex numbers is defined as  $|x+iy| = \sqrt{x^2 + y^2}$ .

Before starting put your calculator in CPLX mode by pressing

1. What is the modulus of  $\sqrt{2} + i$ ?

| STEP 1: | To start the absolute value press <b>2ndF bs</b> ( ).      |
|---------|------------------------------------------------------------|
| STEP 2: | To enter $\sqrt{2}$ + press <b>2ndF 2</b> +.               |
| STEP 3: | To enter <i>i</i> press $-i$ and then press $\mathbf{D}$ . |
| STEP 4: | To determine the modulus press                             |

2. What is the complex conjugate of 1 + 2i?

| STEP 1: Press MATH 1.                        |
|----------------------------------------------|
| STEP 2: To enter $1+2i$ press (1+2).         |
| STEP3: Press = to get the complex conjugate. |

3. Simplify  $1 + 2i\sqrt{3} - 6 + i$ 

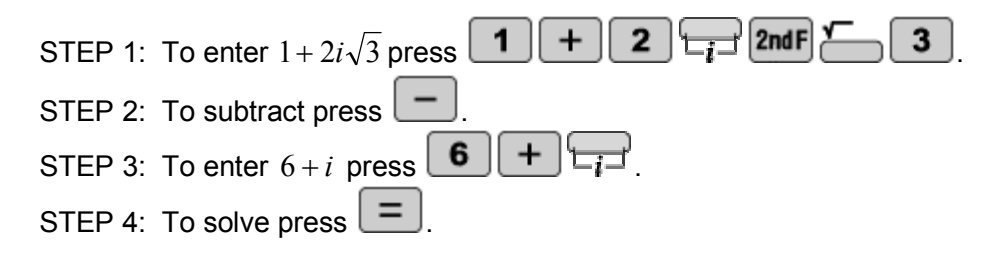

#### **COMPLEX NUMBERS**

Use your EL-W516B to find the modulus, the complex conjugate, and to simplify complex expressions.

- 1. What is the modulus of *i*?
- 2. What is the modulus of  $3 i\sqrt{2}$  ?
- 3. What is the complex conjugate of i?

- 4. Simplify  $(1+i) \div (1-i)$
- 5. Simplify (2+2i)(i)
- 6. What is  $i^0, i^1, i^2, i^3$ ?
- 7. Simplify  $\cos \pi + i \sin \pi$

# Calculator Activity MATRIX CALCULATIONS

**OBJECTIVE:** To perform calculations, take inverses, augment, and calculate the determinant of matrices. To set your calculator to Matrix mode press 4 For the following examples there will be two matrices: A and B  $A = \begin{vmatrix} 1 & 2 \\ 3 & 4 \end{vmatrix}$  and  $B = \begin{vmatrix} 5 \\ 7 \end{vmatrix}$ To enter matrix A press 2 2 Then press Then press ON/C MATH 2 1 з 4 0 4 To enter matrix B press 2 2 2 Then press ON/C MATH 6 = 8 Then press 4 1 Now matrix A and B are stored. 1. Evaluate AxB STEP 1: To enter A x Press × 0 STEP 2: To enter B press 1 1 STEP 3: To solve press 2. What is the inverse of A? STEP 1: To enter A press 0 STEP 2: To take the inverse press 2ndF STEP 3: To solve press 3. Augment A with B. 3 MATH STEP 1: To augment press STEP 2: To enter A press (ສ່ວງ) MATH STEP 3: To enter B press STEP 4: Press = to see the augmented matrix.

### MATRIX CALCULATIONS

Use your EL-W516B to perform calculations with matrices.

For the following problems use:  $A = \begin{vmatrix} 2 & 4 \\ 6 & 8 \end{vmatrix}$ ,  $B = \begin{vmatrix} 1 & 3 \\ 5 & 7 \end{vmatrix}$ ,  $C = \begin{vmatrix} 1 & 1 & 2 \\ 3 & 5 & 8 \\ 13 & 21 & 34 \end{vmatrix}, D = \begin{vmatrix} 1 & 0 & 0 \\ 0 & 1 & 0 \\ 0 & 0 & 1 \end{vmatrix}.$ 

1. Calculate  $D^{-1}$ 

2. Evaluate CD

3. Evaluate DC

4. Augment matrix A with matrix B

5. What is the determinant of matrix A? The determinant is done by entering MATH 6 0

# Calculator Activity LIST CALCULATIONS

| OBJECTIVE: | To perform calculations and to determine statistical information with lists.                                                                     |
|------------|----------------------------------------------------------------------------------------------------|
|            | To set your calculator to Matrix mode press <b>MODE 5</b> .                                                                                      |
|            | For the following examples $L1=\{1,2,3\}$ and $L2=\{5,10,15\}$ .                                                                                 |
|            | To enter the data into L1 press MATH 2 3 =. Then press<br>1 = 2 = 3 =. After this press MATH 4<br>0.                                             |
|            | To enter the data into L2 press MATH 2 3 =. Then press $5 = 10 = 15 =$ . After this press $0^{\text{MATH}}$<br>4 1.<br>Now L1 and L2 are stored. |
|            | 1. Evaluate L1+L2                                                                                                    |
|            | STEP 1: Press MATH 1 0 to enter L1.                                                                                                    |
|            | STEP 2: To add L2 press + MATH 1 1.                                                                                                    |
|            | STEP 3: To calculate the sum of the lists press                                                                                                  |
|            | 2. Sort L2 descending                                                                                                    |
|            | STEP 1: To bring up sort press MATH 5 0.                                                                                                    |
|            | STEP 2: To enter L2 press                                                                                                    |
|            | STEP 3: To sort press                                                                                                    |
|            | <b>NOTE:</b> To sort ascending can be done in a similar manner.                                                                                  |
|            | 3. Calculate the min L1                                                                                                    |
|            | STEP 1: For min press MATH 6 0.                                                                                                    |
|            | STEP 2: To enter L1 press MATH 1 0                                                                                                    |
|            | STEP 3: To calculate the min press                                                                                                    |
|            | <b>NOTE:</b> max, mean, median, sum, product, standard deviation, and variance can be calculated in a similar way to min.                        |

## LIST CALCULATIONS

Use your EL-W516B to perform the necessary calculations.

1. Put {1,3,5} in L1 and {2,4,6} in L2. Multiply L1 and L2 and put this new list into L3. Then determine the min, max, mean, median, sum, product, standard deviation, and variance of L3.

| Min              | =            |  |
|------------------|--------------|--|
| Max              | =            |  |
| Mean             | =            |  |
| Media            | n =          |  |
| Sum              | =            |  |
| Produc           | ct =         |  |
| Standa<br>Deviat | ard<br>ion = |  |
| Variance =       |              |  |

2. Put {3,1,4,1,5,9} in L1 and {2,7,1,8,2,8} in L2. Add L1 and L2 and put this new list into L3. Then determine the min, max, mean, median, sum, product, standard deviation, and variance of L3.

| Min              | =            |  |
|------------------|--------------|--|
| Max              | =            |  |
| Mean             | =            |  |
| Mediar           | า =          |  |
| Sum              | =            |  |
| Produc           | ct =         |  |
| Standa<br>Deviat | ard<br>ion = |  |
| Varian           | ce =         |  |

# Calculator Activity LINEAR, QUADRATIC, AND CUBIC EQUATIONS

**OBJECTIVE:** To solve linear, quadratic, and cubic equations. For EQUATION mode press 6 1. Solve the two equations for x and y:  $\begin{aligned} &1x + 2y = 5\\ &3x - 4y = 7 \end{aligned}$ STEP 1: Choose 2-VLE by pressing STEP 2: Enter the coefficients for the first equation by pressing 1 = 2 = 5 = STEP 3: Enter the coefficients for the second equation by pressing 3 | = | (-) | 4 | = | 7 | = NOTE: 3 simultaneous equations can be done by choosing 3-VLE and entered in a simlar fashion as 2-VLE.

2. Solve the following quadratic equation  $x^2 - x - 6 = 0$ 

| STEP 1: Chose QUAD by pressing 2.                                                     |
|---------------------------------------------------------------------------------------|
| STEP 2: Enter the coefficients by pressing <b>1</b> = (-) <b>1</b> = (-) <b>6</b> = . |

3. Solve the following cubic equation and express the answer in factored form:  $x^3 - 6x^2 + 11x - 6 = 0$ 

| STEP 1: Choose CUBIC by pressing        | 3                             |
|-----------------------------------------|-------------------------------|
| STEP 2: Enter the coefficients by press | ing <b>1</b> = (-) <b>6</b> = |

## LINEAR, QUADRATIC, AND CUBIC EQUATIONS

Use your EL-W516B to solve the following linear, quadratic, and cubic equations.

Set your calculator to EQUATION mode by pressing 6

1. Solve the two linear equations for x and y:

x + 2y = -103x - 5y = 0

2. Solve the three linear equations for x, y, and z:

x - y = 5x + y - z = 6y + z = 0

- 3. Solve the following quadratic equation:  $x^2 - x - 1 = 0$
- 4. Solve the following cubic equation and express the answer in factored form:  $x^3 + x^2 + x + 1 = 0$

### Calculator Activity SUMMATION

**OBJECTIVE:** To calculate the sum of a series.

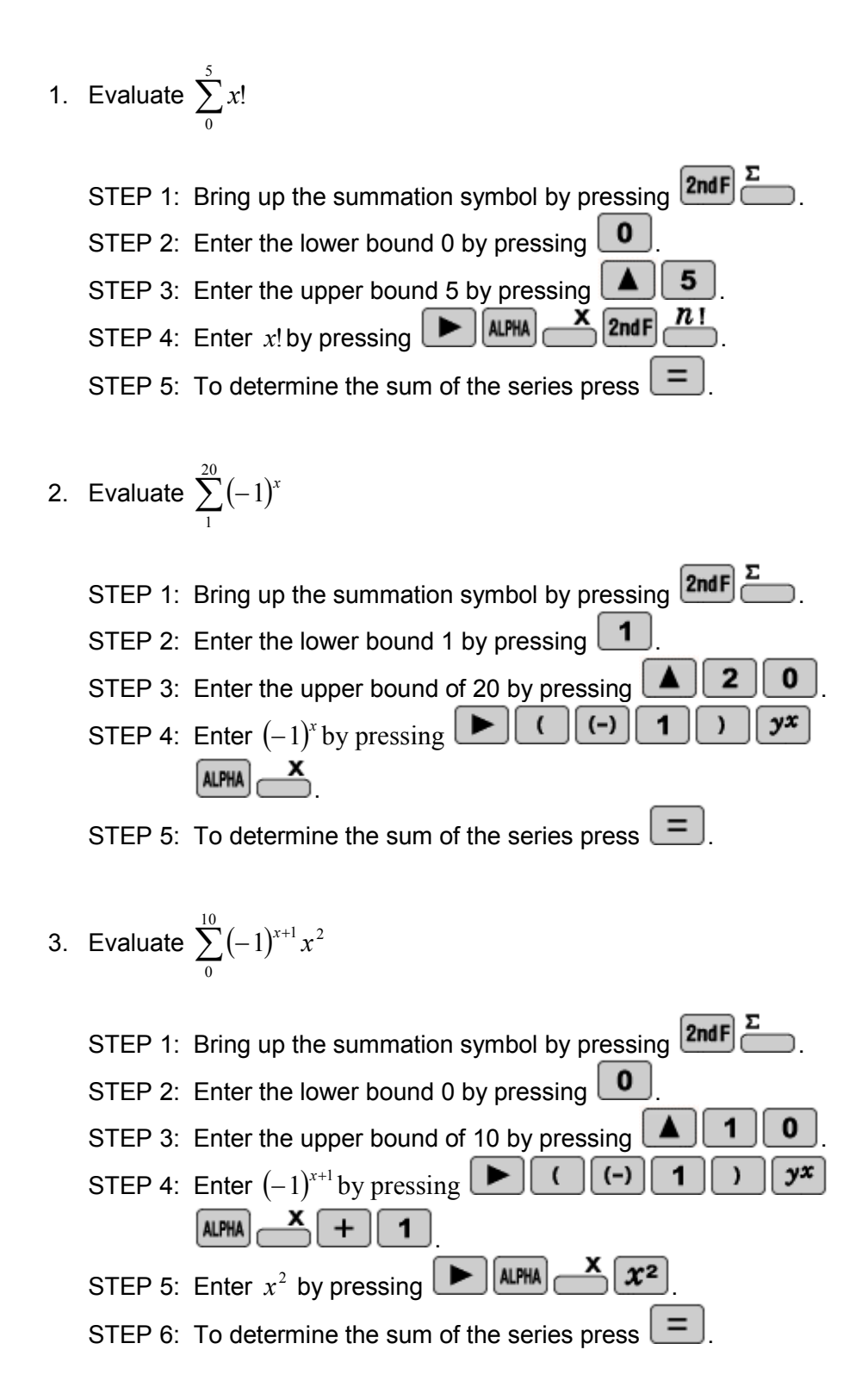

### **SUMMATION**

Use your EL-W516B to calculate the sum of the series.

1. Evaluate  $\sum_{1}^{5} 2^{x}$ 

2. Evaluate  $\sqrt{2}\sum_{3}^{10}\frac{1}{x^{3}}$ 

3. Evaluate  $\sum_{0}^{4} e^{2x}$ 

4. Evaluate 
$$\sum_{1}^{9} x \ln x - x$$

5. Evaluate 
$$\sum_{10}^{20} x^x$$

6. Evaluate 
$$\sum_{1}^{100} \frac{1}{x}$$

### Calculator Activity DERIVATIVES

**OBJECTIVE:** To calculate the derivative at a given point.

1. Evaluate  $\frac{d}{dx}x^3$  where x = 5STEP 1: Press 2ndF STEP 2: Enter  $x^3$  by pressing ALPHA  $x^3$  2nd F  $x^3$  b. STEP 3: Enter 5 by pressing 5. STEP 4: To solve press 2. Evaluate  $\frac{d}{dx}\sin x$  where  $x = \pi$  radians STEP 1: Set the calculator to radians by pressing 2ndF 0 1 STEP 2: Press 2ndF STEP 3: Enter  $\sin x$  by pressing Sin ALPHA  $\longrightarrow$ STEP 4: Enter  $\pi$  by pressing **2ndF**. STEP 5: To solve press 3. Evaluate  $\frac{d}{dx} \ln x$  when x = 2STEP 1: Press 2ndF STEP 2: Enter  $\ln x$  by pressing  $\ln$  ALPHA  $\checkmark$   $\blacktriangleright$ STEP 3: Enter 2 by pressing 2 STEP 4: To solve press

### DERIVATIVES

Use your EL-W516B to calculate the derivative.

1. Evaluate 
$$\frac{d}{dx}x$$
 when  $x = 2$ 

2. Evaluate 
$$\frac{d}{dx}x^x$$
 when  $x = 5$ 

3. Evaluate 
$$\frac{d}{dx}x^3 - 2x$$
 when  $x = 3.1$ 

4. Evaluate 
$$\frac{d}{dx}e^x$$
 when  $x = 4$ 

5. Evaluate 
$$\frac{d}{dx}e^{-x}\ln x$$
 when  $x = 5$ 

6. Evaluate  $\frac{d}{dx}\sin^{-1}x$  when x = 0 grads

\_\_\_\_

# Calculator Activity INTEGRALS

**OBJECTIVE:** To find the area under a curve by evaluating integrals.

1. Find the area under the curve of *x* given the lower bound is 1 and the upper bound is 2.

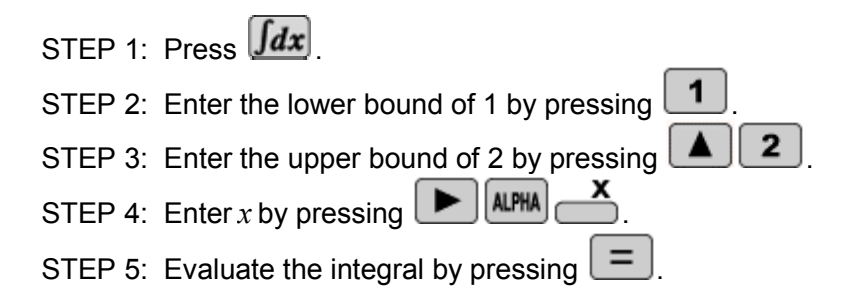

2. Find the area under the curve of  $x^2$  given the lower bound is 1 and the upper bound is 2.

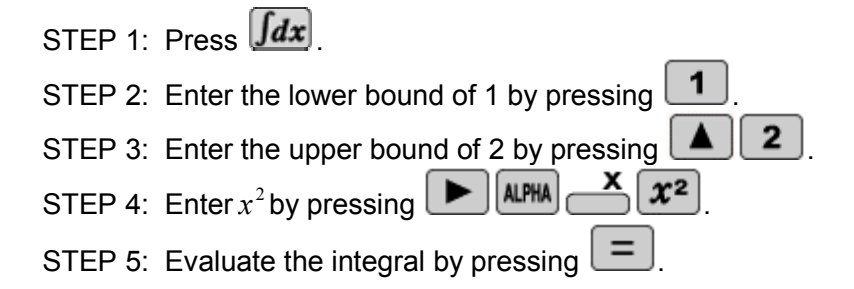

3. Find the area under the curve of  $x^3$  given the lower bound is 1 and the upper bound is 2.

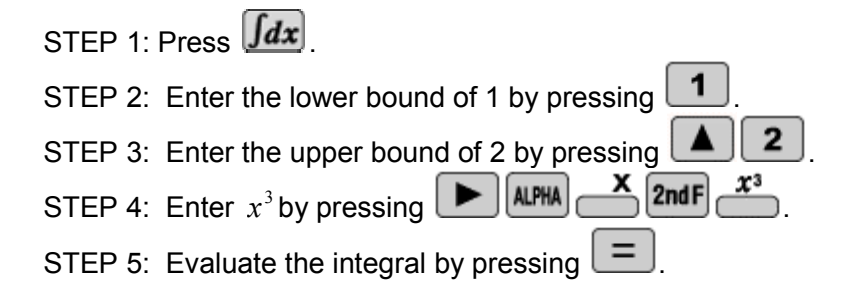

### **INTEGRALS**

Use your EL-W516B to find the area under the given curve using integration.

- 1. Find the area under the curve of x given the lower bound is -1 and the upper bound is 1
- 2. Find the area under of  $x^2$  given the lower bound is -1 and the upper bound is 1
- 3. Find the area under the curve of  $x^3$  given the lower bound is -1 and the upper bound is 1
- 4. Find the area of  $x + x^2$  given the lower bound is -1 and the upper bound is 1

\_\_\_\_\_

- 5. Find the area under the curve of y = 100 given the lower bound is -1and the upper bound is 1
- 6. Find the area under the curve of -x given the lower bound is 0 and the upper bound is 1

#### ANSWERS

#### **Basic Arithmetic**

Fractions

**p. 10: 1.** 67, 80 **2.** 23 **3.** -10, -50, -250 **p. 11: 1.** -3,1,5,9,13,17,21 **2.** 2,3,4,5 3. 6,9,12,15,18 4. 144,72,36 5. 729,-243, 81,-27,9,-3 6. 1,45,2025 **7.** 100,90,80,70,60 **8.** 1,21,41,61

#### **Inverse Trigonometric Functions**

p. 22: 1.  $45^{\circ}$  2.  $90^{\circ}$  3.  $\frac{\pi}{4}$ p. 23: 1. 7.12 2. 0.662 3.  $90^{\circ}$ 4. 2.692 5. 22.620

#### Coordinate Conversions

Logarithms

p. 24: 1. 1.414, 45 2. -2.694, -0.862
p. 25: 1. 2.828, 45 2. 4.583, 0.714
3. 3.973, 0.467 4. 1.000, 0.026
5. 1.414, 150

p. 26: 1. 3 2. 1 3. 1 4. 2 5. 2

# p. 12: 1. $\frac{29}{56}$ 2. .115 3. $\frac{35}{3}$ p. 13: 1. $\frac{13}{48}$ 2. 0.286 3. $11\frac{3}{28}$ 4. $-\frac{7}{24}$ 5. $\frac{2}{3}$ 6. $\frac{995}{264}$ 7. $45\frac{5}{6}$ 8. $\frac{-5+\sqrt{17}}{4}$ Powers and Roots p. 14: 1. 729 2. 3.737 3. 0.765 4. 4

**p. 14: 1.** 729 **2.** 3.737 **3.** 0.765 **4.** 4 **p. 15: 1.** 55 **2.** 8.382 **3.** No **4.** 512 **5.** 2048 **6.**  $\frac{1}{2}$ 

**Parentheses and Editing** 

**p. 16: 1.** 11.848 **2.** 4.189

p. 17: 1.  $288\pi$  2.  $166\frac{2}{3}\pi$  3.  $972\pi$ 4.  $1333\frac{1}{3}\pi$  5.  $166\frac{2}{3}\pi$  6.  $288\pi$ 

#### **Angle Conversions**

p. 18: 1.  $\frac{\pi}{4}$ , 50 2. 11.399 3. 2°43'4.8" p. 19: 1.  $\frac{5}{12}\pi$  2.  $355\frac{5}{9}$  3.  $\frac{2}{5}\pi$  4. 54 5. 276°36'0"

#### **Trigonometric Functions**

**p. 20: 1.** 3.014 **2.** 13 **p. 21: 1.** 19.602 **2.** 34.611 **3.** 48.272 **4.** 22.104 **5.** 18.974

# p. 27: 1. 9.180 2. 10.507 3. 55 4. $\frac{2+\sqrt{2}}{2}$ 5. -0.777 6. 18.950 Inverse Logarithms p. 28: 1. 100000 2. $1.00 \times 10^{18}$ 3. 2.718 p. 29: 1. $1 \times 10^{17}$ 2. 0.677 3. -12.925

**4.** 0.230 **5.** 8.405 **6.** -98.052

#### **Base Conversion**

p. 30: 1. 153 2. 2641013001
3. 14103134
p. 31: 1. 3323013 2. 100100011 3. 4
4. 10 5. 170, 252, 1140

#### **Constants and Conversions**

p. 32: 1.  $8.988 \times 10^{18}$  2.  $1.105 \times 10^{19}$ 3. 35 4. 0.394 p. 33: 1.  $8.988 \times 10^{17}$  2.  $4.494 \times 10^{17}$ 3. 9.843 4. 5.468 5.  $8.153 \times 10^{18}$ 6.  $6.523 \times 10^{17}$ 

#### ANSWERS

#### Random

p. 34: Answers will varyp. 35: Answers will vary

#### Probability

p. 36: 1. 3628800 2. 6 3. 12
p. 37: 1. 210 2. 5040 3. 455
4. 2730 5. 120 6. 1, 1

#### **1 Variable Statistics**

p. 38: 1. 32,13.038, 11.662, 5, 160, 5800
p. 39: 1. 2.222, 0.833, 0.786, 9, 20, 50
2. 19, 6.519, 5.831, 5, 95, 1975
3. 3.333, 2.733, 2.494, 6, 20, 104
4. 10.5, 11.862, 10.828, 6, 63, 1365

#### **2 Variable Statistics**

**p. 40: 1.** 3.4, 3.782, 3.382, 5, 17, 115, 5, 3.464, 3.382, 25, 173, 2.147, 0.839 **p. 41: 1.** 2.5, 1.291, 1.118, 4, 10, 30, 3.75, 3.096, 2.681, 15, 85, -2, 2.3 **2.** 3.5, 1.871, 1.708, 6, 21, 91, 4.667, 3.327, 3.037, 28, 186, 2.467, 0.629

#### **Complex Numbers**

**p. 42: 1.** 1.732 **2.** 1-2i **3.** -5+4.464i**p. 43: 1.** 1 **2.** 3.317 **3.** -i **4.** i**5.** -2+2i **6.** 1,i,-1,-i **7.** -1

#### **Matrix Calculations**

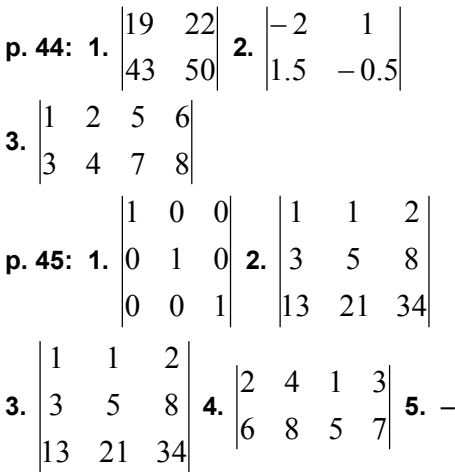

#### List Calculations

p. 46: 1. 6,12,18 2. 15,10,5 3. 1
p. 47: 1. 2,30,14.67,12,44,720,14.189,201.333
2. 5,17,8.5,7.5,51,214200,4.461,19.9

#### Linear, Quadratic, and Cubic Equations

**p. 48:** 1. x = 3.4, y = 0.8 2. x = -2,33. x = 1,2,3, (x-1)(x-2)(x-3) = 0**p. 49:** 1. x = -4.545, y = -2.7272. x = 5.333, y = 0.333, z = -0.3333. x = -0.618,1.6184. x = -1,-i,i, (x+i)(x-i)(x+1) = 0

#### Summation

**p. 50: 1.** 154 **2.** 0 **3.** -55**p. 51: 1.** 62 **2.** 0.103 **3.** 3447.374 **4.** 34.057 **5.**  $1.069 \times 10^{26}$  **6.** 5.187

#### **Derivatives**

p. 52: 1. 75 2. -1 3. 0.5
p. 53: 1. 1 2. 8154.493 3. 26.83
4. 54.598 5. -0.009 6. 63.662

Integrals  
p. 54: 1. 
$$1\frac{1}{2}$$
 2.  $2\frac{1}{3}$  3.  $3\frac{3}{4}$   
p. 55: 1. 0 2.  $\frac{2}{3}$  3. 0 4.  $\frac{2}{3}$  5. 200 6.  $-\frac{1}{2}$